## LineControl

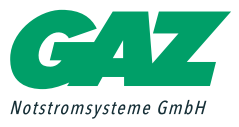

## Notlichtzentrale

|                                                                                        |                                                                                                    |                                                                                                    |                                                                                                    |                                                                                             |                                                                                                    | -     |                                                                                                    |                                                                                                    |                                                                                                    |
|----------------------------------------------------------------------------------------|----------------------------------------------------------------------------------------------------|----------------------------------------------------------------------------------------------------|----------------------------------------------------------------------------------------------------|---------------------------------------------------------------------------------------------|----------------------------------------------------------------------------------------------------|-------|----------------------------------------------------------------------------------------------------|----------------------------------------------------------------------------------------------------|----------------------------------------------------------------------------------------------------|
| F                                                                                      | 1                                                                                                    | F2                                                                                                    | F3                                                                                                    |                                                                                             | F4                                                                                                    | F5    | F6                                                                                                    |                                                                                                    |                                                                                                    |
| ABC                                                                                    | 0                                                                                                    | EF GHI JK                                                                                                    |                                                                                                    | MNO                                                                                         |                                                                                                    |       |                                                                                                    |                                                                                                    |                                                                                                    |
| 1                                                                                      |                                                                                                    | 2 3 4                                                                                                    |                                                                                                    | 5                                                                                           |                                                                                                    | [A] ( | H. Uni                                                                                                    |                                                                                                    |                                                                                                    |
|                                                                                        | -                                                                                                    |                                                                                                    |                                                                                                    | - Marco                                                                                     | · /                                                                                                    | 1000  | A (121)                                                                                                    |                                                                                                    |                                                                                                    |
| QR                                                                                     | S                                                                                                    | TU VWX YZ                                                                                                    | 100                                                                                                    | See.                                                                                        |                                                                                                    | 0     |                                                                                                    |                                                                                                    |                                                                                                    |
| -                                                                                      |                                                                                                    | -                                                                                                    |                                                                                                    |                                                                                             |                                                                                                    |       |                                                                                                    |                                                                                                    |                                                                                                    |
| 6                                                                                      |                                                                                                    | 7 8 9                                                                                                    |                                                                                                    | 0                                                                                           |                                                                                                    | TYD   |                                                                                                    |                                                                                                    |                                                                                                    |
|                                                                                        |                                                                                                    |                                                                                                    |                                                                                                    |                                                                                             |                                                                                                    | 110   | IND AL                                                                                                    |                                                                                                    |                                                                                                    |
|                                                                                        |                                                                                                    |                                                                                                    |                                                                                                    |                                                                                             |                                                                                                    |       |                                                                                                    |                                                                                                    |                                                                                                    |
| -Tool V                                                                                | 0.05                                                                                                    |                                                                                                    |                                                                                                    |                                                                                             |                                                                                                    |       |                                                                                                    |                                                                                                    | -                                                                                                    |
| Servi                                                                                  | ce lota                                                                                                    |                                                                                                    |                                                                                                    |                                                                                             |                                                                                                    |       |                                                                                                    |                                                                                                    |                                                                                                    |
|                                                                                        |                                                                                                    |                                                                                                    |                                                                                                    |                                                                                             |                                                                                                    |       | Data: 22.01.2018                                                                                                    | Ukret                                                                                                    | 1 15 25 44 10                                                                                                    |
|                                                                                        | Zabachuk                                                                                                    | down Pulliarly                                                                                                    |                                                                                                    |                                                                                             |                                                                                                    |       | the second second                                                                                                    |                                                                                                    |                                                                                                    |
| unition                                                                                | Zelschult                                                                                                    | Jam Philbach                                                                                                    |                                                                                                    |                                                                                             |                                                                                                    |       |                                                                                                    | 200                                                                                                    |                                                                                                    |
| ge                                                                                     | Zelschult                                                                                                    | ann Philoch                                                                                                    | 15                                                                                                    | l da v                                                                                      | la v N                                                                                                    |       |                                                                                                    | Zeroale                                                                                                    |                                                                                                    |
| ge                                                                                     | Zelschall<br>[0                                                                                                    | urm Pributi                                                                                                    | 85 - 1                                                                                                    | ] [Ja - 1                                                                                   | ] [1 ~ ] h                                                                                                    |       |                                                                                                    | Zeroale<br>Erste Adresse                                                                                                    | 1                                                                                                    |
| ge<br>A                                                                                | Zeluciul<br>(c<br>e Ge                                                                                                    | ummi Philouth<br>u<br>Gesteryp                                                                                                    | is v<br>Nota                                                                                                    | ] [Ja<br>Adu                                                                                | ] [1 ] h<br>Bat Otsleat                                                                                                    |       | Bh Sol                                                                                                    | Zeroale<br>Erste Adresse<br>Letzte Adresse                                                                                                    | 201                                                                                                    |
|                                                                                        | 2000000<br>0<br>0<br>0<br>0<br>0                                                                                                    | dem Phillippi<br>Gesithy<br>Encebationelesche                                                                                                    | is v<br>Nota<br>BS                                                                                                    | -] [Ja<br>Aktu<br>Ja                                                                        | ] [1 ~ ] h<br>Bar Orateat<br>[3]                                                                                                    |       | Bh Sid<br>00.00.00                                                                                                    | Zertale<br>Erste Adresse<br>Letzte Adresse<br>Atarm Adresse                                                                                                    |                                                                                                    |
| ge<br>A                                                                                | 2 0<br>2 0                                                                                                    | Geithp<br>Geithp<br>Enrebatisselauchte<br>Enrebatisselauchte                                                                                                    | IS v<br>Nota<br>BS<br>BS                                                                                                    | ja -<br>Adv<br>Ja<br>Ja                                                                     | ] [1 v] h<br>Bar Orsteat<br>J<br>3                                                                                                    |       | Bh Sid<br>00.00.00<br>00.00.00                                                                                                    | Zeroale<br>Esste Adresse<br>Letzle Adresse<br>Alarm Adresse<br>Atarolitare                                                                                                    | 1<br>20<br>0                                                                                                    |
| ge<br>A                                                                                | 244x044<br>2<br>4<br>5<br>6<br>1<br>0<br>2<br>0<br>3<br>0<br>3<br>0                                                                                                    | w Politudt<br>Geitety:<br>Enzelbateneleuchte<br>Enzelbateneleuchte<br>Leuchtenabeneuchte                                                                                                    | IS v<br>Notin<br>BS<br>BS<br>BS                                                                                                    | Ja<br>Adu<br>Ja<br>Ja<br>Ja                                                                 | I h<br>Rat Otaleat<br>J<br>J<br>J                                                                                                    |       | Bh Sid<br>00.00.00<br>00:00:00<br>00:00:00                                                                                                    | Zerbale<br>Eiste Adresse<br>Lette Adresse<br>Alarm Adresse<br>Atoptitung<br>AUS                                                                                                    | 20                                                                                                    |
| ge<br>A                                                                                | 2 0<br>3 0<br>4 0<br>2 0<br>3 0<br>4 0                                                                                                    | dwn Połkody<br>Geldtyp<br>Enrokodsmelsuchte<br>Enrokodsmelsuchte<br>Leuchtmubereachurgsm.<br>Schatteodul EAM                                                                                                    | HS v<br>Modun<br>BS<br>BS<br>BS<br>BS<br>BS                                                                                                    | Ada<br>Ada<br>Ja<br>Ja<br>Ja<br>Ja                                                          | Bat Otelest                                                                                                    |       | Bh. Ski<br>00.00.00<br>00.00.00<br>00.00.00<br>00.00.00<br>00.00.                                                                                                    | Zerbale<br>Eiste Adresse<br>Lette Adresse<br>Alarm Adresse<br>Alarm Adresse<br>Alarm Adresse<br>Alarm Adresse                                                                                                    | 20                                                                                                    |
| Git I                                                                                  | 2 0<br>3 0<br>4 0<br>5 0                                                                                                    | Pullouh     Pullouh     Pullouh     Gesitetre     Encebatensisuchte     Encebatensisuchte     Leuchtmisbensachingsm.     Schattrook EAM     Encebatensisuchte                                                                                                    | Nota<br>BS<br>BS<br>BS<br>BS<br>BS<br>BS<br>BS<br>BS                                                                                                    | la s<br>Ada<br>Ja<br>Ja<br>Ja<br>Ja<br>Ja                                                   | a v h<br>Re Otsleat<br>3<br>3<br>3<br>3<br>3                                                                                                    |       | Bh 5rd<br>00.00.00<br>00.00.00<br>00.00.00<br>00.00.00<br>00.00.                                                                                                    | Zeroale<br>Erste Adressae<br>Letzte Adressa<br>Alarm Adressa<br>Atophtung<br>AUS<br>Sometan                                                                                                    | 1<br>20<br>0                                                                                                    |
|                                                                                        | 2 Gen<br>3 Gen<br>4 Gen<br>3 Gen<br>4 Gen<br>5 Gen<br>6 Gen<br>6 Gen<br>6 Gen<br>6 Gen<br>6 Gen<br>6 Gen<br>7 Gen<br>8 Gen<br>9 Gen<br>9 | item Polloof<br>Gelden<br>Enrorbatenisioche<br>Lenchatenisioche<br>Lenchatenisioche<br>Lenchatenisioche<br>Enrorbatenisioche<br>Enrorbatenisioche<br>Enrorbatenisioche                                                                                                    | is v<br>Nota<br>BS<br>BS<br>BS<br>BS<br>BS<br>BS<br>BS<br>BS<br>BS                                                                                                    | Aday<br>Aday<br>Ja<br>Ja<br>Ja<br>Ja<br>Ja<br>Ja                                            | 3       3       3       3       3       3       3       3                                                                                                    |       | 86 564<br>00 00 00<br>00 00 00<br>00 00 00<br>00 00 00<br>00 00                                                                                                    | Zensie<br>Erste Adresse<br>Letzto Adresse<br>Alarm Adresse<br>Alarm Adresse<br>Alars<br>Sorntag<br>3 (2) Hit                                                                                                    | 0 1 20 20 20 20 20 20 20 20 20 20 20 20 20                                                                                                    |
|                                                                                        | 2 00 0000<br>0 000<br>0 000  | Pullout     Pullout     Pullout     Geoletyp     Enancebasteneleuchte     Enancebasteneleuchte     Enancebasteneleuchte     Enancebasteneleuchte     Enancebasteneleuchte     Enancebasteneleuchte     Schaltmodul ESM_UV                                                                                                    | 15 v<br>Nota<br>85<br>85<br>85<br>85<br>85<br>85<br>85<br>85                                                                                                    | Aby<br>Ja<br>Ja<br>Ja<br>Ja<br>Ja<br>Ja                                                     | 3 v h<br>Ref Drited<br>3<br>3<br>3<br>3<br>3<br>3<br>3<br>3<br>3<br>3<br>3<br>3<br>3                                                                                                    |       | 86 9d<br>00 00 00<br>00 00 00<br>00 00 00<br>00 00 00<br>00 00                                                                                                    | Zeroale<br>Erste Actresse<br>Letzte Actresse<br>Atomicking<br>AUS<br>Sorriag<br>3 (2) Hh<br>Nature                                                                                                    | 0 1 20 20 20 20 20 20 20 20 20 20 20 20 20                                                                                                    |
|                                                                                        | 2 00 00 00 00 00 00 00 00 00 00 00 00 00                                                                                                    | Pulludi     Pulludi     Geskty     Geskty     Enrochatanelsuchts     Enrochatanelsuchts     Enrochatanelsuchts     Enrochatanelsuchts     Enrochatenelsuchts     Enrochatenelsuchts     Schattmodul ESM_UV     Schattmodul ESM_3P     SU/Ansolate                                                                                                    | Nodan<br>BIS<br>BIS<br>BIS<br>BIS<br>BIS<br>BIS<br>BIS<br>BIS<br>BIS                                                                                                    | Aby<br>Aby<br>Ja<br>Ja<br>Ja<br>Ja<br>Ja<br>Ja<br>Ja                                        | 3 v) h<br>Ref Diffeet<br>3<br>3<br>3<br>3<br>3<br>3<br>3<br>3<br>3<br>3<br>3<br>3<br>3<br>3<br>3<br>3<br>3                                                                                                    |       | 86 564<br>00 00 00<br>00 00 00<br>00 00 00<br>00 00 00<br>00 00                                                                                                    | Zeroale<br>Erste Actresse<br>Letzte Actresse<br>Atem Actesse<br>Aus<br>Aus<br>Sonnlag<br>3(2) Ith<br>Nictae<br>1 Stande                                                                                                    | 0 0 0 0 0 0 0 0 0 0 0 0 0 0 0 0 0 0 0                                                                                                    |
|                                                                                        | 2 Geo<br>2 Geo<br>2 Geo<br>3 Geo<br>4 Geo<br>5 Geo<br>4 Geo<br>5 Geo<br>6 Geo<br>7 Geo<br>8 Geo<br>9 Geo<br>9 | Publich<br>Gelichty<br>Enrorbstansissichte<br>Lenchtansissichte<br>Lenchtansissichte<br>Lenchtmissiesten<br>Schaltmodzi EAM<br>Schaltmodzi ESM JP<br>Schaltmodzi ESM JP<br>Svi Controller                                                                                                    | Nodan<br>BIS<br>BIS<br>BIS<br>BIS<br>BIS<br>BIS<br>BIS<br>BIS<br>BIS<br>BIS                                                                                                    | Jan                                                                                         | 3         3           3         3           3         3           3         3           3         3           3         3           3         3           3         3           3         3           3         3           3         3           3         3                                                                                                    |       | Br. Sid<br>00.00.00<br>00.00.00<br>00.00.00<br>00.00.00<br>00.00.                                                                                                    | Zentule<br>Erste Actrosse<br>Letzo Actrosse<br>Alarm Actosse<br>Alarm Actosse<br>Aspolarg<br>AL/S<br>Scorelag<br>3(g) Mr<br>Nicolare<br>1 Stunde<br>21(6) #                                                                                                    | 0<br>20<br>0<br>0<br>0<br>0<br>0<br>0<br>0<br>0<br>0<br>0<br>0<br>0<br>0<br>0<br>0<br>0<br>0                                                                                                    |
|                                                                                        | 2 Gen<br>2 Gen<br>2 Gen<br>3 Gen<br>3 | Pullout     Pullout     Pullout     Oreiterp     Encrobatenelesche     Encrobatenelesche     Encrobatenelesche     Encrobatenelesche     Encrobatenelesche     Encrobatenelesche     Encrobatenelesche     Schaltmodut ESM_UV     Schaltmodut ESM_UV     Schaltmodut ESM_UV     Schaltmodut ESM_UV     Schaltmodut ESM_UV     Schaltmodut ESM_UV     Schaltmodut ESM_UV     Schaltmodut ESM_UV     Schaltmodut ESM_UV     Schaltmodut ESM_UV                                                                                                    | 15 v<br>Note<br>85<br>85<br>85<br>85<br>85<br>85<br>85<br>85<br>85<br>85<br>85<br>85<br>85                                                                                                    | Ja<br>Ada<br>Ja<br>Ja<br>Ja<br>Ja<br>Ja<br>Ja<br>Ja<br>Ja<br>Ja<br>Ja                       | 3 Diffect<br>3 3<br>3 3<br>3 3<br>3 3<br>3 3<br>3 3<br>3 3<br>3 3<br>3 3<br>3                                                                                                    |       | 85 56<br>00 00 00 00<br>00 00 00<br>00 00 00<br>00 00 00<br>00 00                                                                                                    | Zentule<br>Erste Adresse<br>Letto Adresse<br>Atopting<br>AUS<br>Sornlag<br>3 (2) Hb<br>Nictant<br>1 Stock<br>21 (2) #                                                                                                    | 0 20 2<br>0 0 2<br>0 0 2<br>0 0 2<br>0 0 2<br>0 0 2<br>0 0 2<br>0 0 2<br>0 0 2<br>0 0 2<br>0 0 2<br>0 0 2<br>0 0 2<br>0 0 2<br>0 0 2<br>0 0 2<br>0 0 2<br>0 0 2<br>0 0 2<br>0 2                                                                                                    |
| 98<br>A4<br>01<br>01<br>01<br>01<br>01<br>01<br>01<br>01<br>01<br>01<br>01<br>01<br>01 | 2 Gen<br>2 Gen<br>3 Gen<br>3 | Pullout     Pullout     Pullout     Coolitig     Coolitig     Encodibationeleuchte     Encodibationeleuchte     Encodibationeleuchte     Encodibationeleuchte     Encodibationeleuchte     Schaltmodul ESM_3P     Syl-Controller     Umschaltweiche EWE     Encodibationeleuchte     Encodibationeleuchte     Encodibationeleuchte     Encodibationeleuchte     Encodibationeleuchte     Encodibationeleuchte                                                                                                    | 15 v<br>Note<br>85<br>85<br>85<br>85<br>85<br>85<br>85<br>85<br>85<br>85<br>85<br>85<br>85                                                                                                    | Ja<br>Ada<br>Ja<br>Ja<br>Ja<br>Ja<br>Ja<br>Ja<br>Ja<br>Ja<br>Ja<br>Ja<br>Ja<br>Ja<br>Ja     | 3 Vinted<br>3 3<br>3 3<br>3 3<br>3 3<br>3 3<br>3 3<br>3 3<br>3 3<br>3 3<br>3                                                                                                    |       | 85.94<br>00.0000<br>00.00000<br>00.0000<br>00.000000 | Zietnie<br>Erste Adresse<br>Letto Adresse<br>Atom Adress<br>Atom Adress<br>Atom<br>Atom<br>Atom<br>Storetag<br>3 (b) Hh<br>Niedent<br>3 (b) Adress<br>5 Storetag<br>3 (b) Hh<br>Niedent<br>3 (b) Adress<br>3 (b) Adress<br>Atom<br>Atom<br>Atom<br>Atom<br>Atom<br>Atom<br>Atom<br>Atom                                                                                                    | 0 20<br>0 20<br>0 0<br>0<br>0<br>0<br>0<br>0<br>0<br>0<br>0<br>0<br>0<br>0<br>0<br>0                                                                                                    |
| 98<br>98<br>10<br>10<br>10<br>10<br>10<br>10<br>10<br>10<br>10<br>10<br>10<br>10<br>10 | 2 00 0 0 0 0 0 0 0 0 0 0 0 0 0 0 0 0 0                                                                                                     | Pullout     Pullout     Pullout     Gestate     Gestate     Encodestatesleuchte     Encodestatesleuchte     Encodestatesleuchte     Encodestatesleuchte     Encodestatesleuchte     Encodestatesleuchte     Schaltmodul ESM_JP     SV-Controller     Umschaltwechte LWE     Encodestatesleuchte     Encodestatesleuchte     Encodestatesleuchte     Encodestatesleuchte                                                                                                    | 15 v<br>Nota<br>85<br>85<br>85<br>85<br>85<br>85<br>85<br>85<br>85<br>85<br>85<br>85<br>85                                                                                                    | Ja o<br>Petro<br>Ja<br>Ja<br>Ja<br>Ja<br>Ja<br>Ja<br>Ja<br>Ja<br>Ja<br>Ja<br>Ja<br>Ja<br>Ja | 3 h<br>Ref Detend<br>3 3<br>3 3<br>3 3<br>3 3<br>3 3<br>3 3<br>3 3<br>3                                                                                                    |       | Br. Sel<br>00.00.00<br>00.00000<br>00.00000<br>00.00000<br>00.00000<br>00.00000<br>00.00000<br>00.00000<br>00.00000<br>00.00000<br>00.00000<br>00.00000<br>00.00000<br>00.00000<br>00.00000<br>00.00000                                                                                                    | Zirenie<br>Erste Adresse<br>Letzte Adresse<br>Alam Adresse<br>Aus<br>Sonntag<br>3 (h)<br>Nieden<br>2 (h)<br>2 (h)<br>2 ( | 0 20 2<br>0 0 2<br>0 0 0 2<br>0 0 0 2<br>0 0 0 0 |
| 98<br>98<br>10<br>10<br>10<br>10<br>10<br>10<br>10<br>10<br>10<br>10<br>10<br>10<br>10 | 2 00 0 0 0 0 0 0 0 0 0 0 0 0 0 0 0 0 0                                                                                                     | Pullout     Pullout     Cooling     Cooling     C | 15 v<br>Nota<br>85<br>85<br>85<br>85<br>85<br>85<br>85<br>85<br>85<br>85<br>85<br>85<br>85                                                                                                    | Ja v<br>Petro<br>Ja<br>Ja<br>Ja<br>Ja<br>Ja<br>Ja<br>Ja<br>Ja<br>Ja<br>Ja<br>Ja<br>Ja<br>Ja | 3 v) h<br>Ref Ortical<br>3<br>3<br>3<br>3<br>3<br>3<br>3<br>3<br>3<br>3<br>3<br>3<br>3<br>3<br>3<br>3<br>3<br>3<br>3                                                                                                    |       | 8 56<br>000000<br>00000<br>00000<br>00000<br>00000<br>00000<br>0000                                                                                                    | Zensie<br>Eiste Adresse<br>Lette Adresse<br>Adresse<br>Adress<br>Adress                                                                                                    | 0 20 20 20 20 20 20 20 20 20 20 20 20 20                                                                                                    |
|                                                                                        | 2 000 0000 0000 0000 0000 0000 0000 00                                                                                                    | Pullout     Pullout     Pullout     Oreitetre     Encrete battenieleuchte     Encrete battenieleuchte     Encrete battenieleuchte     Encrete battenieleuchte     Encrete battenieleuchte     Schaltmodul ESM UV     Schaltmodul ESM UV     Schaltmodul ESM UV     Schaltmodul ESM UV     Schaltmodul ESM UV     Schaltmodul ESM UV     Schaltmodul ESM UV     Schaltmodul ESM     SP                                                                                                    | 85<br>85<br>85<br>85<br>85<br>85<br>85<br>85<br>85<br>85<br>85<br>85<br>85<br>8                                                                                                    | Ja<br>Adv<br>Ja<br>Ja<br>Ja<br>Ja<br>Ja<br>Ja<br>Ja<br>Ja<br>Ja<br>Ja<br>Ja<br>Ja<br>Ja     | 1         ∨         h           Bar         Orteol         3           3         3         3           3         3         3           3         3         3           3         3         3           3         3         3           3         3         3           3         3         3           3         3         3           3         3         3           3         3         3           3         3         3                                                                                                    |       | 85 98<br>00 00 00<br>00 00 00<br>00 00 00<br>00 00 00<br>00 00                                                                                                    | Zensie<br>Eiste Achesse<br>Lecter Achesse<br>Adam Achesse<br>Aspolung<br>AUS<br>Sonntag<br>3 (§ 16)<br>Akkater<br>1 Stande<br>21 (§ 1)<br>1 Stande<br>21 (§ 1)<br>1 Stande                                                                                                    | 0 20 2<br>0 0 2<br>0 0 2<br>1 2 2 mm<br>0 2 mm<br>0 2 mm<br>0 2 mm                                                                                                    |
|                                                                                        | 2 00 0 0 0 0 0 0 0 0 0 0 0 0 0 0 0 0 0                                                                                                     | Pullout     Pullout     Pullout     Gestary     Gestary     Encobstancesche     Encobstancesche     Encobstancesche     Schattmodul EAM     Schattmodul EAM     Schattmodul ESM J/V     Schattmodul ESM J/V     Encob baterieleuchte     Encob baterieleuchte                                                                                                    | 15 v<br>Notar<br>85<br>85<br>85<br>85<br>85<br>85<br>85<br>85<br>85<br>85<br>85<br>85<br>85                                                                                                    | Ja<br>Adv<br>Ja<br>Ja<br>Ja<br>Ja<br>Ja<br>Ja<br>Ja<br>Ja<br>Ja<br>Ja<br>Ja<br>Ja<br>Ja     | I         v         h           Ref         Oteletic         3           3         3         3           3         3         3           3         3         3           3         3         3           3         3         3           3         3         3           3         3         3           3         3         3           3         3         3           3         3         3           3         3         3           3         3         3           3         3         3           3         3         3           3         3         3           3         3         3                                                                                                    |       | Br. 54<br>00 00 00<br>00 000 00<br>00 00 00<br>00 00 00<br>00 00                                                                                                    | 2010;36<br>Erste Actress<br>Letter Actess<br>Alarm Actess<br>Alarm Actess<br>Alarm Actess<br>Alarm Actess<br>Alarm Actess<br>Borntag<br>3 (§) 10<br>Akiatee<br>1 Stande<br>21 (§) 10<br>Cheliabetragen<br>Sys24<br>Stande                                                                                                    | 0 20 2<br>0 20 2<br>0 20 2<br>-<br>-<br>-<br>0 2<br>mar<br>-<br>-<br>-<br>-<br>-<br>-<br>-<br>-<br>-<br>-<br>-<br>-<br>-                                                                                                    |
|                                                                                        | 2 00 0 0 0 0 0 0 0 0 0 0 0 0 0 0 0 0 0                                                                                                     | Pullout     Pullout     Pullout     Schaltwork     Enronebartenelsuchte     Enronebartenelsuchte     Enronebartenelsuchte     Enronebartenelsuchte     Enronebartenelsuchte     Schaltmodul ESM_JVV     Schaltmodul ESM_JVV     Schaltmodul ESM_JVV     Schaltmodul ESM_JVV     Enronebartenelsuchte     Enronebartenelsuchte                                                                                                    | 15                                                                                                    | Jan J<br>Aktyo<br>Jan<br>Jan<br>Jan<br>Jan<br>Jan<br>Jan<br>Jan<br>Jan<br>Jan<br>Jan        | I         v         h           Bit         Defeed         3           3         3         3           3         3         3           3         3         3           3         3         3           3         3         3           3         3         3           3         3         3           3         3         3           3         3         3           3         3         3           3         3         3           3         3         3           3         3         3           3         3         3           3         3         3           3         3         3           3         3         3           3         3         3           3         3         3           3         3         3           3         3         3           3         3         3           3         3         3           3         3         3           3         3         3< |       | 8 56<br>00000<br>00000<br>00000<br>00000<br>00000<br>00000<br>0000                                                                                                    | Zerola<br>Erste Adress<br>Letter Adress<br>Asen Adress<br>Asen Adr                                                                                                    | 0 20 2<br>0 20 2<br>0 0 2<br>-<br>-<br>-<br>0 2 0 2<br>-<br>-<br>-<br>-<br>-<br>-<br>-<br>-<br>-<br>-<br>-<br>-<br>-                                                                                                    |
|                                                                                        | Object/uil           0           2         0           3         0           4         0           5         0           6         0           7         0           8         0           9         0           10         0           11         0           12         0           13         0           14         0           15         0           16         0           17         0           18         0                                                                                                    | Pullout     Pullout     Oreitetre     Consolidation     Consolidation     Conso | Its         Item           Bodan         85           85         85           85         85           85         85           85         85           85         85           85         85           85         85           85         85           85         85           85         85           85         85           85         85                                                                                                    | Ja<br>Aday<br>Ja<br>Ja<br>Ja<br>Ja<br>Ja<br>Ja<br>Ja<br>Ja<br>Ja<br>Ja<br>Ja<br>Ja<br>Ja    | 1         ∨         h           Bit         Oried         3           3         3         3           3         3         3           3         3         3           3         3         3           3         3         3           3         3         3           3         3         3           3         3         3           3         3         3           3         3         3           3         3         3           3         3         3                                                                                                    |       | in: 54<br>000000<br>000000<br>000000<br>000000<br>000000<br>0000                                                                                                    | Zerole<br>Erste Actorse<br>Lector Actorse<br>Atam Actorse<br>Aspolung<br>310 Min<br>Aktor<br>1 Sande<br>21 12 1 1<br>10 12 1<br>10 12 1<br>10 10 1<br>10 10 10 10 10 10 10<br>10 10 10 10 10<br>10 10 10 10 10<br>10 10 10 10<br>10 10 10 10<br>10 10 10 10<br>10 10 10 10<br>10 10 10 10<br>10 10 10 10<br>10 10 10 10<br>10 10 10 10<br>10 10 10<br>10 10 10 10<br>10 10 10 10<br>10 10 10<br>10 10 10 10<br>10 10 10<br>10 10 10 10<br>10 10 10 10<br>10 10 10 10<br>10 10 10 10<br>10 10 10 10<br>10 10 10 10<br>10 10 10 10<br>10 10 10 10<br>10 10 10 10<br>10 10 10 10<br>10 10 10 10<br>10 10 10<br>10 10<br>10 10<br>10 10 10<br>10 10 10<br>10 10 10<br>10 10 10<br>10 10 10 10<br>10 10 10 10<br>10 10 10 10<br>10 1                                                                                                    | 0 20 2<br>0 20 2<br>0 0 2<br>0 2<br>0 2<br>0 2<br>0                                                                                                    |
|                                                                                        | Zniekowat           8         Ger           2         0           3         0           4         0           5         0           6         0           7         0           8         0           9         0           10         0           11         0           12         0           13         0           14         0           15         0           16         0           17         0           18         0           19         0                                                                                                    | Pullout     Pullout     Pullout     Constants     Constants     Con | Bodan           Bodan           B5           B5                                                                                                    | Jan -<br>Pedry Jan Jan Jan Jan Jan Jan Jan Jan Jan Jan                                      | I         v         h           Bar         Oteleat         3           3         3         3           3         3         3           3         3         3           3         3         3           3         3         3           3         3         3           3         3         3           3         3         3           3         3         3           3         3         3           3         3         3           3         3         3           3         3         3           3         3         3           3         3         3                                                                                                    |       | B. 54<br>00 00 00<br>00 00 00<br>00 00 00<br>00 00 00<br>00 00                                                                                                    | 2010;34<br>Erste Actress<br>Letter Actess<br>Alarm Actess<br>Alarm Actess<br>Alarm Actess<br>Alarm Actess<br>Alarm Actess<br>Borntag<br>3 (§) 10<br>Neistande<br>21 (§) 10<br>Chelicitettagen<br>Shot Al<br>Shot Al<br>Shot Al                                                                                                    | 1     20     20     2     2     2     2     2     2     2     2     2     2     2     2     mor     12     2     mor     0     2     mor     5     2     Fest     Sat fied     Sast Fied     Sast Fied                                                                                                    |
|                                                                                        | Image: Construction of the construction of the construction of                                                                                                    | Pullod     Pullod     Pullod     Schalmodd ESM JV     Schalmodd ESM JV     Schalmodd ESM J     SV     Schalmodd ESM J     Schalmodd ESM J     Schalmodd | IS         Modar           BS         BS           BS         BS           BS | Jan<br>Jan<br>Jan<br>Jan<br>Jan<br>Jan<br>Jan<br>Jan<br>Jan<br>Jan                          | I         v         h           Bit         Defeed         3           3         3         3           3         3         3           3         3         3           3         3         3           3         3         3           3         3         3           3         3         3           3         3         3           3         3         3           3         3         3           3         3         3           3         3         3           3         3         3           3         3         3           3         3         3           3         3         3           3         3         3           3         3         3           3         3         3           3         3         3           3         3         3           3         3         3           3         3         3           3         3         3           3         3         3< |       | Ib         56           000000         000000           000000         000000           000000         000000           000000         000000           000000         000000           000000         000000           000000         000000           000000         000000           000000         000000           000000         000000           000000         000000           000000         000000           000000         000000           000000         000000           000000         000000           000000         000000                                                                                                    | 2010.06<br>Erste Actress<br>Letter Actress<br>Asserting<br>Asserting<br>3(2) In<br>Akideet<br>1 Stande<br>21(2) I<br>12(2) In<br>Dest.botteger<br>Sys.76<br>Stan Al<br>Stan Al                                                                                                    | 0 20 2<br>0 20 2<br>0 0 2<br>0 0 2<br>0 0 2<br>0 2                                                                                                    |
|                                                                                        | Zelescut           3         6           4         0           2         0           3         0           4         0           5         0           6         0           7         0           8         0           9         0           10         0           11         0           12         0           13         0           14         0           15         0           17         0           18         0           17         0           18         0           20         0                                                                                                    | Pullout     Pullout     Oreiking     Encrobatisnelsuchte     Encrobatisnelsuchte     Encrobatisnelsuchte     Encrobatisnelsuchte     Encrobatisnelsuchte     Encrobatisnelsuchte     Encrobatisnelsuchte     Schalmodul ESM_UV     Schalmodul ESM_UV     Encrobatisnelsuchte     Encrobatisnelsuchte     Encrobatisnelsuc | III         Modar           Modar         BIS           BIS         BIS           BIS         BIS                                                                                                    | Alty<br>Alty<br>Ja<br>Ja<br>Ja<br>Ja<br>Ja<br>Ja<br>Ja<br>Ja<br>Ja<br>Ja<br>Ja<br>Ja<br>Ja  | 1         ∨         h           Bit         Diffed         3           3         -         3           3         -         3           3         -         3           3         -         -           3         -         -           3         -         -           3         -         -           3         -         -           3         -         -           3         -         -           3         -         -           3         -         -           3         -         -           3         -         -           3         -         -           3         -         -           3         -         -           3         -         -           3         -         -           3         -         -           3         -         -           3         -         -           3         -         -           3         -         -           3         -         -  |       | Ib. 56           00.00.00           00.00.00           00.00.00           00.00.00           00.00.00           00.00.00           00.00.00           00.00.00           00.00.00           00.00.00           00.00.00           00.00.00           00.00.00           00.00.00           00.00.00           00.00.00           00.00.00           00.00.00           00.00.00           00.00.00           00.00.00           00.00.00           00.00.00           00.00.00           00.00.00           00.00.00           00.00.00           00.00.00           00.00.00           00.00.00           00.00.00           00.00.00           00.00.00           00.00.00           00.00.00           00.00.00           00.00.00           00.00.00                                                                                                    | Zerola<br>Erste Actorso<br>Letter Actorso<br>Aspecting<br>Allo<br>Bonnag<br>3(E) Mit<br>Akkater<br>1 Stande<br>21(E) E<br>10(E) T<br>10(E) T<br>10(E) T<br>10(E)<br>10(E)<br>10(E       | 1                                                                                                    |

# Bedienungsanleitung

Stand: Mai 2019

## **Inhaltsverzeichnis**

- 1. Funktionszeichnung der Zentrale, Techn. Daten (Seite 3)
- 2. Geräteeigenschaften (Seite 4)
- 3. Menüstruktur mit Darstellung der Untermenüs (Seite 5)
- 4. Menüerklärung mit Bedienhinweisen (Seite 6)
- 5. Funktion der Automatikprüfung (Seite 9)
- 6. Com-Server-Verwendung (Seite 9)
- 7. EZ-3-Logbuch (Seite 10)
- 8. Sonderfunktionen (Seite 11)
- 9. Inbetriebnahme (Seite 12)
- 10. Fehlerbehebung (Seite 13)
- 11. EmLOC-Datenrepeater, -verstärker (Seite 14)
- 12. Software "EZ-Tool" für die Ortstexteingabe und mehr (Seite 15)
- 13. Option Webserver (Seite 15)
- 14. Maß- und Befestigungszeichnung (Seite 16)
- 15. Installationsübersicht (Seite 17)
- 16. Wartungsbuch (Seite 18)
- 17. Anlageninformation (Seite 19)
- 18. Inbetriebnahmeinformationen (Seite 20)

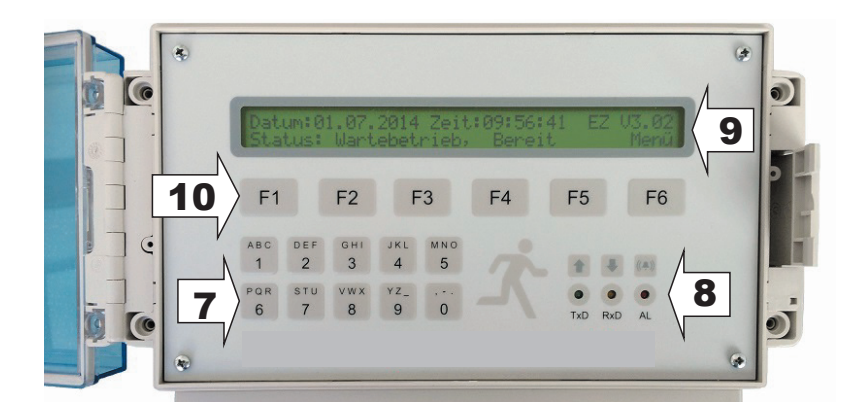

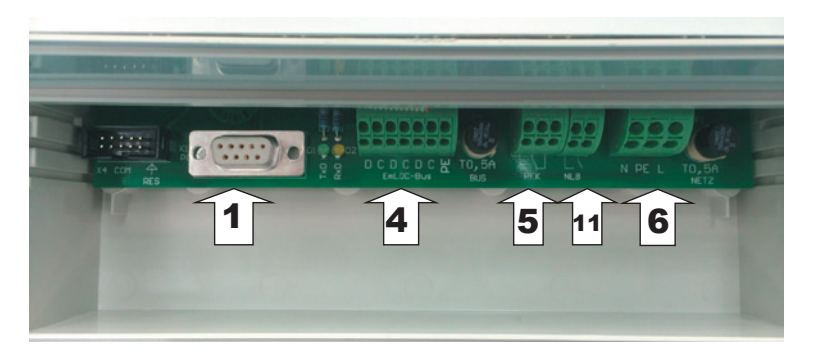

- 1. PC/Drucker-Anschluss RS232, 9600 Baud, 8N1, XON/XOFF.
- 2. Anschluss Netzwerk für Webserver.
- 3. PC/Drucker-Anschluss RS232, 9600 Baud, 8N1, XON/XOFF.
- 4. Anschluss EmLOC-Datenleitungen (innen).
- 5. Potentialfreier Meldekontakt (innen).
- 6. Netzanschluss.
- 7. Ziffertasten.
- 8. Aktiv-Anzeige für Datenübertragung und Alarmierung.
- 9. LCD-Anzeige 2x 40 Zeichen.
- 10. Funktionstasten
- 11. Option Notlichtblockierung (Schalter, potentialfrei)

Bei der Webserverversion wird die COM-Verbindung über ein separates Kabel hergestellt.

#### Ausführung

Wandgehäuse 180 x 213 x 98 mm (Höhe x Breite x Tiefe) aus schlagzähem Polystyrol mit Klarsichtdeckel. Temperaturbeständig bis ca. 65 Grad Celsius.

Schutzart IP 54. Anschlußspannung 230V/50Hz, Leistungsaufnahme max. 14VA.

#### Eigenschaften

Die EZ-3 ist eine zentrale Überwachungs- und Steuereinrichtung für bis zu 999 EmLOC-Endgeräte mit folgenden Spezifikationen:

- keine Unter- oder Zwischenstation erforderlich ! Alle Endgeräte werden direkt parallel über einen 2-Draht-Bus angeschlossen.
- automatischer Funktionstest (täglich, wöchentlich oder monatlich).
- manueller Funktionstest für einzelne oder alle Endgeräte.
- automatischer Betriebsdauertest programmierbar.
- manueller Betriebsdauertest für einzelne oder alle Endgeräte.
- manuelle Statusabfrage einzelner Endgeräte mit Typenerkennung.
- 3-stellige Adresscodierung (001-999 oder ALL).
- beleuchtetes LCD-Display mit 2 Zeilen à 40 alphanumerische Zeichen.
- Zehnertastatur mit Buchstabenfunktion für Dateneingabe.
- Funktionstasten für Menüsteuerung und manuelle Funktionen.
- Testzeitpunkte minutengenau einstellbar.
- Ausdruck der Statusinformationen aller oder einzelner Endgeräte, Prüfergebnisse, Systemeinstellungen und Prüfbücher über externen Drucker (Option) möglich.
- Serielle Schnittstelle RS232 für PC- und Druckeranschluss. Bluetooth optional.
- Konverterbetrieb für PC-Zentrale (Visualisierung) möglich.
- EmLOC Busanschluss 2-adrig für parallelen Anschluss aller Endgeräte.
- potentialfreier Umschaltkontakt für Sammelstörung, Funktion programmierbar.
- Prüfbuch für Ergebnisspeicherung bis zu 11 Jahren.
- Konfiguration der Anlage und der EZ auch mit PC-Software EZ3-Tool möglich.
- einzelne Adressen aus- und einblendbar.
- separate Gruppenadresse für Leuchtengruppen konfigurierbar.
- Betriebsart (BS/DS) über die Zentrale programmierbar.
- Dauerlicht über Zentrale schaltbar (abhängig von den Endgeräten).
- Betriebsdauer jeder einzelnen Adresse über Zentrale programmierbar.
- 20 Timer zur Steuerung von Dauerlichtfunktionen und Notlichtblockierung. Diese können Einzeladressen, Adressgruppen oder das komplette System ansprechen.
- Buswatchdogfunktion zur Fehlersuche.
- Notlichtblockierung bei Unbesetztbetriebszeiten.
- Detaillierte Statusanzeige der EmLOC-Geräte mit allen Geräteparametern
- Softwareupdate der EZ über serielle Schnittstelle
- In Verbindung mit der kostenlosen Visualisierungssoftware als EmLOC-Konverter einsetzbar.
- Deutsch/Englisch (in Systemmenü wählbar)
- Sommer- Winterzeitumstellung automatisch oder abschaltbar
- Webserveroption. Parametereinstellung analog zum EZ-Tool.
- Option Notlichtblockierung über potentialfreiem Schalter

#### <u>Menüstruktur</u>

Die Menüführung erlaubt eine übersichtliche Bedienung der EZ. Sie erfolgt über 6 Funktionstasten F1 bis F6. Dabei zeigt die untere Anzeigenzeile die jeweilige Funktionszuordnung an. Vom Startmenü gelangt man mit der F6-Taste (Menü) in das Kommando-Menü, von dort aus in die entsprechenden Untermenüs.

#### 1 Start-Menü: Anzeige von Datum, Uhrzeit, Version und Status der Zentrale.

#### 2 Kommando-Menü: Manuelle Kommunikation.

- 2.1 Informations- und Konfigurationsmenü <u>Geräte</u>.
  - 2.1.1 Geräteinformationen: Zeigen
    - 2.1.1.1 Geräteadresse auswählen (mit Ziffer- oder Funktionstasten)
    - 2.1.1.2 Geräteinformation wählen (Pfeiltasten)
    - 2.1.1.3 Geräteadresse aus- / einblenden
  - 2.1.2 Geräteadresse: Bedienen.
    - 2.1.2.1 Adresswahl über Zifferntasten
    - 2.1.2.2 Funktion 1 (Pfeiltasten): Status, Prüfen ein und aus
    - 2.1.2.3 Funktion 2: Batterietest ein/aus, Datenreset
    - 2.1.2.4 Funktion 3: Dauerlicht ein/aus und blinken
    - 2.1.2.5 Funktion 4: Notbetrieb ein/aus (Fernschalter)
    - 2.1.2.6 Funktion 5: Dauerlicht für Gruppe ein/aus
    - 2.1.2.7 Funktion 6: Ein-/Ausblenden für Adresse oder Gruppe
  - 2.1.3 Geräteadresse: Konfigurieren.
    - 2.1.3.1 Adressbereich ein-/ausblenden
    - 2.1.3.2 Adressbereich eine Gruppe zuordnen
    - 2.1.3.3 Adressbereich BS/DS zuordnen
    - 2.1.3.4 Adressbereich Notbetriebszeit zuordnen
    - 2.1.3.5 Gesetzte Konfiguration an Geräte senden
- 2.2 Prüfbücher
  - 2.2.1 Auswahl aus allen Prüfungen möglich
  - 2.2.2 Auswahl aus nur fehlerhaften Prüfungen möglich
  - 2.2.3 Prüfergebnisse anzeigen
- 2.3 **Druck**ermenü: Erscheint nur, wenn in der Systemeinstellung bei "Schnittstelle" ein Drucker ausgewählt wurde.
  - 2.3.1 Letzte Prüfergebnisse mit Fehlern oder alle Prüfergebnisse drucken
  - 2.3.2 Komplettes Prüfbuch ausdrucken
  - 2.3.3 Ausgewählten Prüfbucheintrag drucken
  - 2.3.4 Systemdaten drucken
  - 2.3.5 Einstellung, ob und was nach einer Autoprüfung gedruckt werden soll
- 2.4 **<u>Syst</u>emeinstellungen**:
  - 2.4.1 Einstellung der im System verwendeten Adressen (Bereich)
  - 2.4.2 Variation der automatischen Adresssuche (Find/Fastfind). Siehe auch Seite 10
  - 2.4.3 Einstellung der automatischen Prüfung (von der Zentrale ausgehend): Autoprüfung aus, täglich, wöchentlich oder monatlich
  - 2.4.4 Auswahl des Prüftages und Einstellung der Prüfzeit
  - 2.4.5 Einstellung Datum und Zeit (aktuell)
  - 2.4.6 Neuinitialisierung der EZ-3. Werkseinstellung wiederherstellen
  - 2.4.7 Zeitintervall Buswatchdog
  - 2.4.8 Adresse des Fehlerschaltmoduls
  - 2.4.9 Zeitschaltuhr 01 bis 20 Programmierung
  - 2.4.10 Vorwahlzeit Betriebsdauertest (1 / 1,5 / 3 / 8 Stunden oder AUS)
  - 2.4.11 Startdatum und -zeit Betriebsdauertest
  - 2.4.12 Schnittstelle konfigurieren (PC oder Drucker und Baudrate)
  - 2.4.13 Druckerauswahl
  - 2.4.14 Sommer-/Winterzeitumstellung ein-/ausschalten

- 2.4.15 Zeitintervall Dauerstatus (Ringstatus)
- 2.4.16 IP-Adresse einstellen (nur Webserverbetrieb)
- 2.4.17 Konfiguration Melderelais
- 2.4.18 Systemsprache wählen

#### Die Menüs und Bedienung im Einzelnen

#### 1. Status-Menü: Anzeige von Datum, Uhrzeit, Version und Status der Zentrale.

Im Hauptmenü 1 sind die wichtigen Systemdaten ohne Bedienung zu erkennen. Datum und Uhrzeit sind mit der Softwareversionsnummer in der ersten Zeile zu erkennen, während die untere Zeile den aktuellen Arbeits-Status der EZ-3 gibt. Mit der Menütaste (F6) kann zu den anderen Menüpunkten gewechselt werden.

#### 2. Kommando-Menü: Manuelle Kommunikation.

Von diesem Menü aus werden alle manuell ausführbaren Funktionen ermöglicht. Es können vier Hauptbereiche angewählt werden:

- Gerät: Beinhaltet Konfiguration, Anzeige und Bedienung aller angeschlossenen und gefundenen Adresseinheiten.
- **PBuch:** Beinhaltet alle Prüfergebnisse und das komplette Prüfbuch.
- **Druck:** Druckermenü zum Ausdrucken von Prüfergebnissen und Systemeinstellungen.
- Syst: Hier werden alle Systemeinstellungen vorgenommen.

#### 2.1 Geräteliste, Bedienung und Konfiguration [F3]

In diesem Menü geht es um alle angeschlossenen und gefundenen Adressmodule. Im Auswahlmenü "Zeigen" werden alle gefundenen Geräte mit der entsprechenden Konfiguration und dem zugeordneten Ortstext angezeigt. Die Adresswahl erfolgt über Direkteingabe mit den Ziffertasten oder über die Adr+/- Funktionstasten. Hier können die Adressen mit E/A ein- bzw. ausgeblendet werden. Ansonsten ist dies ein reines Informationsmenü.

Bedienfunktionen gibt es im gleichnamigen Menü. Hier erfolgt die Statusabfrage der ein mit den Ziffertasten eingestellten Adresse im ersten Untermenü. Hier kann auch eine Kurzprüfung ausgelöst oder gestoppt werden. Im nächsten Untermenü kann der manuelle Betriebsdauertes ausgelöst oder gestoppt werden. Die Datenreset-Funktion löscht die Fehlermeldungen an der Adresse und setzt laufende Prozesse zurück.

Das nächste Untermenü bietet die Möglichkeit der Dauerlichtkonfiguration. Die Funktionen sind DL-Ein, DL-Aus und DL-Blinken. Die Blinkfunktion wird häufig zur

Leuchtenidentifikation genutzt. Im nächsten Untermenü ist die "Fernschalterfunktion" realisiert. Hier kann ein laufender Notbetrieb ein- bzw. ausgeschaltet werden.

Das nächste Untermenü bietet die Möglichkeit, das Dauerlicht ganzer Leuchtengruppen ein- bzw. auszuschalten. Das letzte Untermenü bietet die Möglichkeit, Adresse oder Gruppen ein- bzw. auszublenden.

Im Konfigurationsbereich können wählbare Adressbereiche ein- bzw. ausgeblendet werden, eine Gruppenadresse zugeordnet werden, in BS- oder DS-Betrieb geschaltet werden, die Notbetriebszeit festgelegt werden und all diese Konfigurationsdaten an die angeschlossenen Adressmodule übermittelt werden.

#### 2.2 Prüfbuchbereich [F4]

Das Prüfbuch zeigt alle Einträge nach Prüfdatum. Zu Selektion können alle Prüfbucheinträge mit F2 und F3 ausgewählt werden oder mit F4 und F5 nur die mit Fehlern. In der oberen Anzeigezeile wird Datum und Uhrzeit der Prüfung sowie die Art der Prüfung angezeigt. Mit F6 kann nun das gewählte Prüfergebnis angezeigt werden.

#### 2.3 Druckermenü

Die Prüfergebnisse und das Prüfbuch können hier analog zur Anzeige ausgedruckt werden. Die Wahl zwischen einem Komplettausdruck der Prüfergebnisse oder nur der Fehlermeldungen besteht genauso wie im Anzeigemenü.

Mit <F6> erfolgt der Ausdruck des Prüfbuches in der Reihenfolge der Aktualität mit Datum, Uhrzeit und Prüfergebnis der einzelnen Adressen. Sollen nur einzelne Prüfbucheinträge gedruckt werden, so ist das nächste Menü zu wählen.

Mit der Taste <F3> erreicht man das nächste Untermenü, in dem ein Ausdruck eines gewählten Prüfbucheintrages erfolgen kann. Der Druck der Systemdaten (Einstellungen) erfolgt im nächsten Untermenü <F3>. Die Einstellung, ob nach jeder automatischen Prüfung gedruckt werden soll und was gedruckt werden soll ist im nächsten durch <F3> erreichbaren Menü einstellbar.

#### 2.4 Systemeinstellungen

Hier werden alle Systemeinstellungen vorgenommen. Beim Einstellen der Systemadressen, Prüfergebnislöschung und Neuinitialisierung ist zu beachten, das die detaillierten Prüfergebnisse verloren gehen können. Die Logbucheinträge werden nicht beeinträchtigt.

Mit der Taste <F1> gelangt man immer ins vorherige Hauptmenü.

- 2.4.1. Hier wird der Adressumfang eingestellt (erste und letzte Adresse im System). In diesem Adressbereich wird geprüft. Ausgeblendete Adressen werden nicht berücksichtigt.
- 2.4.2. Beim automatischen Suchen angeschlossener Geräte kann hier zwischen dem Status-Befehl (Standard) oder dem Find-Befehl (schnell) gewählt werden. Der Findbefehl reicht in der Regel. Lediglich einige ältere EmLOC-Geräte kennen diesen Befehl nicht. Mit <F4> wird der Typ der Suchroutine gewählt. Die automatische Suche löscht alle eingetragenen Geräte und startet eine komplette Systemsuche. Die Variante "Neue Suche" sucht nur nach fehlenden Adressen und behält bereits gefundene Adressen bei. Mit Start wird die Suche gestartet.
- 2.4.3. Für die Automatik-Prüfung kann täglich, wöchentlich, monatlich oder keine Prüfung gewählt werden.
- 2.4.4. In diesem Menü wird Prüftag und Zeit eingestellt.
- 2.4.5. Einstellung für die Systemzeit und das Datum.
- 2.4.6. Für das Rücksetzen auf Werkseinstellung F6 drücken.
- 2.4.7. Hier kann die Buswatchdogzeit in Sekunden eingestellt werden. Diese Funktion schaltet die Fehler-LED der angeschlossen Adressen auf grün blinken (2x). Mit der Funktion kann eine Busunterbrechung ermittelt werden.

- 2.4.8. Mit der Zifferntastatur kann hier die Adresse eines zentralen Fehlerschaltmoduls eingestellt werden. Bei einem auftretenden Fehler in der Anlage wir diese Adresse dann geschaltet (Fernanzeige).
- 2.4.9. In diesem Menu werden die 20 Timer programmiert. Der Timer wird über die Zifferntastatur angewählt. Mit F6 kann nun die Einstellung vorgenommen werden. In den entsprechenden Untermenüs können jetzt Funktion, Triggerzeitpunkt und Empfängeradressen konfiguriert werden.
- 2.4.10. Hier wird der Betriebsdauertest programmiert. Wir empfehlen, diesen nicht automatisch auszulösen, sondern bewusst von Hand. Wählbar ist hier "aus" / 1h / 1,5h / 3h / 8h.
- 2.4.11. In diesem Menü ist das Auslösedatum und die Uhrzeit des Betriebsdauertestes (Kapazitätstest) einstellbar.
- 2.4.12. Konfiguration der Kommunikationsschnittstelle (RS232, DSUB 9). Möglich sind PC oder Drucker, jeweils mit 9600 Baud oder 115200 Baud.
- 2.4.13. Auswahl des Druckertyps. Bei dem WSP-3240 handelt es sich um einen kleinen Akkubetriebenen Service-Drucker, der CR/LF getrennt erhält.
- 2.4.14. Auswahlmenü für die automatische Sommer-/Winterzeitumstellung.
- 2.4.15. Ringstatuszeit. Das ist die Intervallzeit bei der kontinuierlichen Abfrage der Adressen mit sofortiger Fehlermeldung.
- 2.4.16. Einstellen der IP-Adresse bei Webserverbetrieb.
- 2.4.17. Konfiguration des Meldekontaktes.
- 2.4.18. Auswahl der Bedienersprache. Deutsch und Englisch möglich.

Eine komfortable Konfiguration der EZ ermöglicht das kostenlose Programm EZ3-Tool 2019. Hier können bequem alle Einstellungen vorgenommen werde und via Schnittstelle zur EZ übertragen werden. Download über www.krk.de

| nligura | alion Zets | schaltuh | en Prüfbuch              |         |       |      |          | Datum         | 22.01.2019 | Uhrzei            | 15.26.44 Uh      |
|---------|------------|----------|--------------------------|---------|-------|------|----------|---------------|------------|-------------------|------------------|
| vilage  | •          | 6        |                          |         | 1.0   | 1.0  | 1.00     |               |            | Zentrale          |                  |
|         |            | 0 ~      |                          | BS      | - Ja  | - 3  | ⊻ h      |               |            | Erste Adresse     | 1.               |
|         | Adr.       | Grp      | Gerätetyp                | Modus   | Aktiv | Bat. | Ortstext |               | Btr. Std.  | Letzte Adress     | 20-              |
| •       | 1          | 0        | Einzelbatterieleuchte    | BS      | Ja    | 3    |          |               | 00.00.00   | Could Platess     |                  |
|         | 2          | 0        | Einzelbatterieleuchte    | BS      | Ja    | 3    |          |               | 00:00:00   | Alarm Adress      | • 0 <del>•</del> |
|         | 3          | 0        | Leuchtenüberwachungsm    | BS      | Ja    | 3    |          |               | 00.00.00   | Autoprüfung       |                  |
|         | 4          | 0        | Schaltmodul EAM          | BS      | Ja    | 3    |          |               | 00:00:00   | AUS               |                  |
|         | 5          | 0        | Einzelbatterieleuchte    | BS      | Ja    | 3    |          |               | 00:00:00   | Sonntag           | +                |
|         | 6          | 0        | Einzelbatterieleuchte    | BS      | Ja    | 3    |          |               | 00.00.00   | 3 thh             | 0 🗧 min          |
|         | 7          | 0        | Schaltmodul ESM_UV       | BS      | Ja    | 3    |          |               | 00:00:00   | A14-1-1-1         | Land Second      |
|         | 8          | 0        | Schaltmodul ESM_3P       | BS      | Ja    | 3    |          |               | 00.00.00   | Avokutest         |                  |
|         | 9          | 0        | SV-Controller            | BS      | Ja    | 3    |          |               | 00:00:00   | Taunue            |                  |
|         | 10         | 0        | Umschaltweiche UWE       | BS      | Ja    | 3    |          |               | 00:00:00   | 21 ÷ tt           | 12 🗧 mm          |
|         | 11         | 0        | Einzelbatterieleuchte    | BS      | Ja    | 3    |          |               | 00:00:00   | 12 🗧 hh           | 0 🗧 min          |
|         | 12         | 0        | Einzelbatterieleuchte    | BS      | Ja    | 3    |          |               | 00:00:00   |                   |                  |
|         | 13         | 0        | Einzelbatterieleuchte    | BS      | Ja    | 3    |          |               | 00.00.00   | Direktübertragung |                  |
|         | 14         | 0        | Leuchtenüberwachungsm    | BS      | Ja    | 3    |          |               | 00:00:00   | Sun Zud           | E7 Parel         |
|         | 15         | 0        | Schaltmodul EAM          | BS      | Ja    | 3    |          |               | 00.00.00   | Jys-Let           | E2 IVESE         |
|         | 16         | 0        | Einzelbatterieleuchte    | BS      | Ja    | 3    |          |               | 00:00:00   | Start AP          | Start Find       |
|         | 17         | 0        | Einzelbatterieleuchte    | BS      | Ja    | 3    |          |               | 00:00:00   | Stop AP           | Stopp Find       |
|         | 18         | 0        | Schaltmodul ESM_UV       | BS      | Ja    | 3    |          |               | 00.00.00   |                   |                  |
|         | 19         | 0        | Schaltmodul ESM_3P       | BS      | Ja    | 3    |          |               | 00:00:00   | Start AT          | Start FindNew    |
| _       | 20         | 0        | SV-Controller            | BS      | Ja    | 3    |          |               | 00.00.00   | Stopp AT          | Stopp FindNey    |
|         |            |          |                          |         |       |      |          |               |            | Adress-Konfigura  | lion übertragen  |
| nitist  | tele       |          | Systemm                  | Idungen |       |      |          | Anlagen-Datei |            | System-Datei      |                  |
| M15     |            | 11520    | 0 + Baud 8 N 1 Priffurth | celaden |       |      |          | keine geladen |            | keine geladen     |                  |

#### Funktion der Automatikprüfung

Sind alle Voraussetzungen vorhanden, die für die Auslösung der automatischen Prüfung nötig sind, so wird folgender Ablauf eingeleitet:

- Die EZ-3 sendet das Kommando <PRÜFEN> mit der Adresse <ALL> dreimal im Abstand von einer Sekunde. Dadurch werden auch "verlorene Adressen" sicher angesprochen. Der Zustand wird im Display durch den Status "Prüfautomatik läuft" angezeigt. Gleichzeitig werden alle angeschlossenen Geräte angewiesen, die eigene Prüfautomatik auszuschalten, um Doppelprüfungen zu vermeiden.
- 2. Nach 40 Sekunden (Prüfzeit abgelaufen) wird von jeder Adresse im System eine Statusmeldung gefordert. Bei ausbleibenden Meldungen wird bis zu dreimal nachgefordert, dann ein Kommunikationsfehler registriert. Dieser Zustand wird im Display durch den Status "Statusabfrage" mit der Anzeige der im Moment angesprochenen Adresse angezeigt. Sende- und Empfangszyklen werden durch die Leuchtdioden TxD (Senden) und RxD (Empfangen) signalisiert.
- 3. Tritt während der Statuskontrolle ein Fehler auf, wird dies durch die rote LED "Alarm" kurz angezeigt. Ist während der kompletten Prüfung ein Fehler aufgetreten, so wird am Ende des Prüfzyklus die rote LED dauerhaft eingeschaltet und der Relaiskontakt "Alarm" aktiviert. Der Kontakt kann durch einen beliebigen Tastendruck zurückgeschaltet (quittiert) werden. Die LED bleibt bis zur nächsten fehlerfreien Prüfung an.

#### Option "Konverterbetrieb"

Über die DSUB-Buchse kann ein PC mit der Software "PC-Zentrale" angeschlossen werden. Nach dem Verbindungsaufbau schaltet sich die EZ3 in den Converter-Mode und fungiert nur noch als Bus-Treiber. Die EZ3 selbst führt nun keine Funktion mehr aus. Die komplette Steuerung erfolgt über die PC-Zentrale.

#### Option "Notlichtblockierung"

Diese Option dient zur Notumschaltungsverhinderung in Betriebsruhezeiten. Bei Betätigung des Schalters wird entsprechendes Busdauersignal gesendet. Bei Busunterbrechung oder Ausfall der Zentrale schalten die angeschlossenen Geräte normal auf Notbetrieb.

#### EZ-3-Logbuch

Das integrierte Logbuch hat eine variable Kapazität, die sich nach der Anzahl der angeschlossenen Geräte richtet (Systemadressen). Die Anzahl darf sich im Betriebsverlauf ändern. Die Änderungen werden automatisch registriert, die alten Einträge bleiben erhalten. Die Speicherkapazität ist anhand der angeschlossenen Geräte zu ermitteln.

6750 [Jahre] ((Anzahl Geräte : 8) + 10) \* 52

Beispiele:

| dressen<br>dressen | : 11                                                                  | Jahre Speicherkapazität bei wöchentlicher Prüfung<br>Jahre Speicherkapazität bei wöchentlicher Prüfung                                                   |
|--------------------|-----------------------------------------------------------------------|----------------------------------------------------------------------------------------------------|
| dressen            | : 5,6                                                                 | Jahre Speicherkapazität bei wöchentlicher Prüfung                                                                                                    |
| dressen            | :4                                                                    | Jahre Speicherkapazität bei wöchentlicher Prüfung                                                                                                    |
| dressen            | : 2                                                                   | Jahre Speicherkapazität bei wöchentlicher Prüfung                                                                                                    |
| dressen            | : 1                                                                   | Jahr Speicherkapazität bei wöchentlicher Prüfung                                                                                                    |
|                    | dressen<br>dressen<br>dressen<br>dressen<br><b>dressen</b><br>dressen | dressen       : 11         dressen       : 7,6         dressen       : 5,6         dressen       : 4         dressen       : 2         dressen       : 1 |

Ist die Speicherkapazität erschöpft, so wird jeweils der älteste Eintrag gelöscht, um Platz für den aktuellen Eintrag zu schaffen. Somit bleiben die Einträge für den maximalen Zeitraum immer erhalten. Eine komplette Löschung des Prüfbuches ist ausschließlich durch das Servicepersonal möglich. Auch bei einer Systeminitialisierung auf Werkseinstellung bleiben die Einträge im Prüfbuch erhalten.

|   | Auto-Pr | ruefung   | ΕZ        | V2.9      | ļ    |       |
|---|---------|-----------|-----------|-----------|------|-------|
|   | 01.01.2 | 2019      | 14:0      | 9:00      | -    |       |
|   | Adr. 00 | 01 bis 02 | <br>0     |           | -    |       |
|   |         |           |           |           | -    |       |
|   | Adr.    | Ein       | er        |           | Ì    |       |
|   |         | ĺ         |           |           | Ì    | Ausdr |
|   | Zehner  | 01234     | 456       | 789       | эİ   |       |
|   |         | j         |           |           | - İ  |       |
|   | 00      | - 0 0 0 0 | ololol    | ololo     |      |       |
|   | 01      |           | ololol    | ololo     | oİ 🛛 |       |
|   | 02      | 0         | -   -   - | -   -   - | -    |       |
| 1 | -       |           |           |           | - i  |       |
| ļ | - = nv  | , o = ok, | F = F     | ehler     | ~    |       |
|   |         |           |           |           |      |       |

Ausdruck-Beispiel

Für die korrekte Anzeige am Bildschirm muss eine Terminal-Schrift (Consolas) ausgewählt sein, sonst werden die Grafikzeichen nicht richtig dargestellt. Für Drucker gilt das gleiche.

#### Sonderfunktionen

Zur Inbetriebnahme einer Anlage und bei der Fehlersuche sind per Sonderbedienung hilfreiche Funktionen aufrufbar, die für den normalen Betrieb nicht erforderlich sind. Um übersichtlich zu bleiben, sind diese Funktionen in den einzelnen Menüs nicht dokumentiert.

**Autoprüfen auslösen**: Durch Betätigen der Tasten (nacheinander!) "A", "P" und "F2" im Hauptmenü wird sofort eine Auto-Prüfung ausgelöst. Voraussetzung ist, dass im System-Menü die Autoprüfung aktiviert ist. Durch diese Funktion ist beim manuellen Testen der Anlage eine Umstellung der Prüfzeit nicht nötig.

Betriebdauertest auslösen: Wie Autoprüfen, nur mit "B", "T" und "F2".

**Reset auslösen**. Sollte aus unerfindlichen Gründen die EZ-3 im Programmablauf irgendwo gestört sein, so kann mit der Tastenfolge "R", "S" und "F2" im Hauptmenü ein System-Neustart ausgelöst werden.

**Displaylicht ein- / ausschalten**: Mit der Tastenfolge "L", "E" und "F2" im Hauptmenü wird die Displaybeleuchtung dauerhaft eingeschaltet und ein längeres Beobachten der Anzeige bei Dunkelheit ist möglich. Ist die Beleuchtung nicht mehr nötig, so sollte sie mit der Tastenfolge "L", "A" und "F2" wieder ausgeschaltet werden, um die Erwärmung auf ein Minimum zu beschränken. Im Normalbetrieb schaltet sich die Beleuchtung bei jedem Tastendruck für ca. 1 Minute ein.

**Autoscan im Prüfbuch**: Diese Funktion wird mit "A", "S" und "F2" im Menüpunkt Prüfstatus / Buch ausgelöst und bewirkt ein automatisches "Scannen" des Prüfbucheintrages. Man muss dann nicht von Hand die nächsten Adressen anwählen. Ein Stoppen des Scans erfolgt durch die gleiche Kombination.

**Erste bzw. letzte Adresse im Prüfbuch anzeigen**: Zum Springen an den Anfang oder das Ende des Prüfbucheintrages können diese Befehlsfolgen benutzt werden. An den Eintraganfang gelangt man mit "E", "A" und "F2", an das Ende mit "L", "A" und "F2".

**Notlichtblockierung ein- bzw. ausschalten**: Mit "N", "B" und "F2" wird ein intermittierendes Blocksignal ausgesendet, welches an den angeschlossenen Leuchten ähnlich dem Fernschaltersystem eine Notlichtumschaltung verhindert. Fehlt das Signal durch ausschalten oder Buskabelbruch, so wird automatisch die reguläre Umschaltung aktiviert.

**Automatische Adresssuche**: Mit "A", "F" und "F2" wird der Autofind innerhalb des im Systemmenü eingestellten Adressbereiches gestartet. Nicht gefundene Adressen werden ausgeblendet, Mit "R", "A" und "F2" werden ausgeblendete Adressen neu durchsucht. **Konfiguration der Notbetriebszeit übertragen**: Mit "B", "Z" und "F2" wird die in der EZ-3 gespeicherte Konfiguration an die Geräte gesendet.

**Konfiguration der Gruppenzuordnung übertragen**: Mit "G", "Z" und "F2" wird die in der EZ-3 gespeicherte Konfiguration an die Geräte gesendet.

**Konfiguration der Betriebsmodi übertragen**: Mit "M", "Z" und "F2" wird die in der EZ-3 gespeicherte Konfiguration (BS/DS) an die Geräte gesendet.

#### Die Inbetriebnahme eines EmLOC-Systems

Die Inbetriebnahme des installierten Systems verläuft in den meisten Fällen bei ordnungsgemäßem (polrichtigen) Anschluss der Datenleitung und richtiger Adressierung der EmLOC-Geräte problemlos. Nach Anschluss der Spannungsversorgungen ist lediglich im Menü "Systemkonfiguration" der Adressbereich der angeschlossenen Geräte zu wählen und die gewünschten Einstellungen zur Prüfautomatik vorzunehmen. Fertig. Gehen Sie mit 2x "F1" drücken zurück zum Hauptmenü und lösen Sie durch die Tastenfolge "A", "P" und "F2" einen Autoprüfzyklus aus. Es werden nun alle angeschlossenen Geräte auf "Prüfen" geschaltet. Nach ca. 40 Sekunden wird von den einzelnen Adressen der entsprechende Status abgefragt und das System kann bewertet werden.

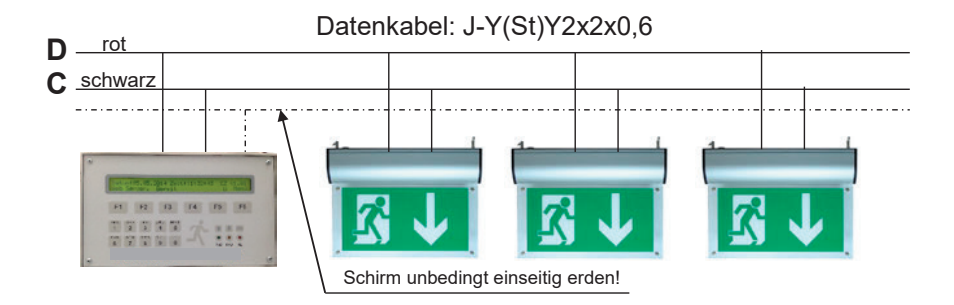

#### Anschluss einer PC-Zentrale

Bei angeschlossener PC-Zentrale (über COM-Server o.ä.) kann die EZ3 als Konverter benutzt werden. Die Funktionen der EZ3 ruhen bis zur Trennung von der PC-Zentrale.

#### EZ-3 konfigurieren

Die Konfiguration geschieht im Systemmenü oder via EZ3-Tool 2019. Die Verbindung erfolgt via PC-Schnittstelle (115200 Baud). Bei Bestückung mit der Webserveroption kann im gleichen Umfang via Netzwerk konfiguriert werden.

### <u>Fehlerbehebung</u>

In der Regel sind es eigentlich keine "Fehler", sondern Interpretationsprobleme, die zu Rückfragen oder Mängelmeldungen führen. Die häufigsten Fälle sind diese:

- Keine Kommunikation möglich: Sollte überhaupt keine Kommunikation stattfinden, so ist die Spannung an der Datenleitungsklemme zu messen. Zwischen C und D sollte an der EZ-3 eine Gleichspannung von +14 bis +16 Volt (C= GND) zu messen sein. Evtl. Datenleitung abklemmen. Bei einem Wert unter +10 Volt sind die angeschlossenen Geräte auf Verpolung oder Kurzschluss der Datenleitung zu kontrollieren. Ist die Versorgungsspannung an der EZ-3 in Ordnung, so kann ein Fehler durch Leitungsbruch (Datenspannung am EmLOC-Gerät messen) oder falsche Adressierung (kontrollieren) vorliegen.
- Es wird *ein* Leuchtmittelfehler gemeldet obwohl die Leuchtenfunktion in Ordnung ist: Bei EmLOC-Geräten mit Sensoreingängen (ESM) sind diese evtl. nicht angeschlossen oder defekt.
- **Es wird ein Leuchtmittelfehler gemeldet**: Die Leuchte schaltet kurz nach Umschaltung ab. In den meisten Fällen ist bei der Inbetriebnahme die Akkukapazität der Leuchten ganz unten (Akku leer) oder der Akku <u>nicht</u> oder <u>verpolt</u> angeschlossen. Bei Auslieferung der Leuchten ist der Akku generell abgezogen und muss bauseits wieder angeschlossen werden. Nach der Inbetriebnahme benötigen die Leuchten / Geräte mindestens 24 Stunden Ladezeit, bevor Prüfungen bzw. Tests erfolgen.
- Angeschlossene Geräte schalten eigenständig ohne angeschlossene Zentrale auf Prüfen: Alle EmLOC-Geräte haben einen eigenen automatischen wöchentlichen Prüfzyklus, der eine Selbstdiagnose ermöglicht, wenn keine Zentrale vorhanden ist. Dieser wird bei der Inbetriebnahme aktiviert. Eine angeschlossene EmLOC-Zentrale schaltet diesen internen Prüfzyklus bei allen Geräten nach der ersten Autoprüfung automatisch ab.

Bewährt hat sich folgende Vorgehensweise bei der Installation:

- Zuerst Zentrale installieren und in Betrieb nehmen.
- Kleinere Leuchtenabschnitte installieren (etagenweise) und sofort mit der Zentrale manuell (jede Adresse für sich) überprüfen (Status abfragen).
- Trennmöglichkeiten im Datenbus vorsehen (Etagentrenner, Gebäudetrenner).
- Bei sehr langen Datenleitungsstrecken EmLOC-Verstärker (Repeater) verwenden.

### EmLOC-Daten-Repeater (Verstärker)

In ungünstigen Fällen kann es bei sehr langen Verbindungswegen und großer Abschlusslast zu Störungen bei der Datenübertragung kommen. Hierbei ist der Spannungsabfall an der Verbindungsleitung größer als an den angeschlossenen Geräten (die Impedanz der Endgeräte liegt bei 1 kOhm). Dieser Fall kommt teilweise bei Neuinstallationen in vorhandenen Gebäuden (Altbauten) vor, wo planungstechnisch eine optimale Kabelführung nicht mehr möglich ist.

In solchen Fällen ist ein größerer Kabelquerschnitt oder an den Schnittpunkten der Einsatz von Datenverstärkern zu empfehlen. Ein Datenverstärker treibt bis zu 100 EmLOC-Geräte. Am Ausgangszweig des Verstärkers können bei Bedarf weitere Verstärker angeschlossen werden, so dass nahezu jede Strecke zu überwinden ist.

Beim Einsatz <u>eines</u> EmLOC-Gerätes können bis zu 2km Leitung ohne Verstärker verlegt werden. Bei mehreren Geräten verkürzt sich die mögliche Leitungslänge entsprechend.

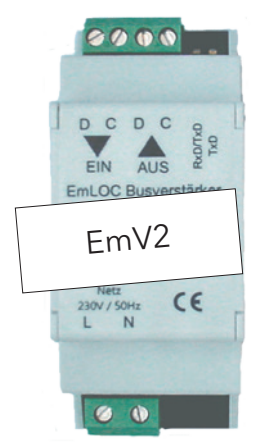

Der EmV2 treibt bis zu 100 Endgeräte und sorgt für eine galvanische Trennung von Leuchtengruppen. Bei der Installation muss unbedingt darauf geachtet werden, dass der EmLOC-Bus des EmV2 keinen Kontakt mit anderen Bussen hat.

Die von der Zentrale kommende Busleitung wird an den Anschluss "EIN" angeschlossen, der Anschluss "AUS" an die zu versorgenden Geräte. Zwei LEDs zeigen die Datenkommunikation an. Der Schirm des abgehenden Kabels ist ebenfalls zu erden.

Bei der Projektierung des Systems sollten entsprechende Abschnitte getrennt an die Zentrale angeschlossen werden. Die Aufteilung nach Etagen hat sich auch bei einer evtl. Fehlersuche bewährt. Die Einrichtung von zugänglichen Trennstellen der einzelnen Abschnitte ist zu empfehlen.

Holen Sie sich Planungsunterstützung bei Ihrem Lieferanten!

#### Software "EZ3-Tool 2019"

| Andreg for L21 bins         Dame: 233:239         Unset: 162           Time Date: 231:239         Unset: 162           Addreg for L22 bins                                                                                                    | Anlane Datei F                                                                                                    |                                                                                                    |                                                                                                    |                                                                                                    |            |                                                                                                    |                                          |                                                                                                    |                                                                                                    |                           |                                                                                                    |                                                                                                    |
|----------------------------------------------------------------------------------------------------|----------------------------------------------------------------------------------------------------|----------------------------------------------------------------------------------------------------|----------------------------------------------------------------------------------------------------|----------------------------------------------------------------------------------------------------|------------|----------------------------------------------------------------------------------------------------|------------------------------------------|----------------------------------------------------------------------------------------------------|----------------------------------------------------------------------------------------------------|---------------------------|----------------------------------------------------------------------------------------------------|----------------------------------------------------------------------------------------------------|
| System Dist 122 laber         Dist 122 laber         Dist 122 laber <thdist 122="" laber<="" th=""> <thdist 122="" laber<="" th="">         Di</thdist></thdist>                                                                                                    |                                                                                                    | Z2 lade                                                                                                    | n                                                                                                    |                                                                                                    |            |                                                                                                    |                                          |                                                                                                    | Datum:                                                                                                    | 23.01.2019                | Uhrzeit:                                                                                                    | 16:21:10                                                                                                    |
| Time Build 20 Mark         Bit         Bit                                                                                                    | System Datei I                                                                                                    | EZ2 lade                                                                                                    | n                                                                                                    |                                                                                                    |            |                                                                                                    |                                          |                                                                                                    |                                                                                                    |                           |                                                                                                    |                                                                                                    |
| An lage Deci (23) lakes<br>Time Deci (23) lakes<br>Time Deci (23) lakes<br>Meachine<br>Meachine<br>Meach                                                                                                    | Timer Datei E                                                                                                    | Z2 laden                                                                                                    |                                                                                                    |                                                                                                    | 85         | 1. 1                                                                                                    | 3                                        |                                                                                                    |                                                                                                    |                           | Zentrale                                                                                                    |                                                                                                    |
| Optimization         Note         Note         Output         Output         Note         Note                                                                                                    | Anlage Datei B                                                                                                    | Z3 lade                                                                                                    | n                                                                                                    |                                                                                                    |            |                                                                                                    |                                          |                                                                                                    |                                                                                                    |                           | Erste Adresse                                                                                                    | 1                                                                                                    |
| International Construction         Bission Construction         Bission Construction         Bis                                                                                                    | System Date: I                                                                                                    | T2 Index                                                                                                    | 'n                                                                                                    |                                                                                                    | Modus      | Aktiv                                                                                                    | Bat.                                     | Ortstext                                                                                                    |                                                                                                    | Btr. Std.                 | Letzte Adresse                                                                                                    | 20                                                                                                    |
| Processing action         Security         Bits         Add         Additional Actions         Monobias         Additional Actional Actionactin Actionactin Actional Actional Actional Actionaction Actional                                                                                                    | Prüfbuch neu laden                                                                                                    |                                                                                                    |                                                                                                    | eleuchte                                                                                                    | BS         | Ja                                                                                                    | 3                                        | Ortstext Adresse 1 genene                                                                                                    | ert.                                                                                                    | 00.00.00                  | Alarm Adresse                                                                                                    | 0                                                                                                    |
| Atter Andregenous specieur         production genote         Attag         Distant Advances 5 generieri         Distant Advances 5 generieri         Distant Advances 5 generieri         Distant Advances 5 generieri         Distant Advances 5 generieri         Distant Advances 5 generieri         Distant Advances 5 generieri         Distant Advances 5 generieri         Distant Advances 7 generieri         Distant Advances 7 generieri                                                                                                    | Prüfergebnis speichern                                                                                                    |                                                                                                    |                                                                                                    | eleuchte                                                                                                    | BS         | Ja                                                                                                    | 3                                        | Ortstext Adresse 2 genene                                                                                                    | nt                                                                                                    | 00.00.00                  | Autopritung                                                                                                    |                                                                                                    |
| Answer Des Carls         Exon         Bits         A         Destee Adverse Figure (1)         Double (2)         Destee Adverse Figure (1)         Double (2)         Destee Adverse Figure (1)         Double (2)         Destee Adverse Figure (1)         Double (2)         Destee Adverse Figure (1)         Double (2)         Destee Adverse Figure (1)         Double (2)         Destee Adverse Figure (1)         Double (2)         Destee Adverse Figure (1)         Double (2)         Destee Adverse Figure (1)         Double (2)         Destee Adverse Figure (1)         Double (2)         Destee Adverse Figure (1)         Double (2)         Destee Adverse Figure (1)         Double (2)         Distee Adverse Figure (1)         Double (2)         Distee Adverse Figure (1)         Double (2)         Distee Adverse Figure (1)         Double (2)         Distee Adverse Figure (2)         Distee Adverse Figure (2)         D                                                                                                    | Alle Proferneb                                                                                                    | unisce on                                                                                                    | eichem                                                                                                    | prwachungsm                                                                                                    | BS         | Ja                                                                                                    | 3                                        | Ortstext Adresse 3 generie                                                                                                    | 71                                                                                                    | 00:00:00                  | AUS                                                                                                    |                                                                                                    |
| System Date 122 specchem         Bisculta         Distant, Advances 2 genericit         Distant, Bisculta           Timer Date 122 specchem         ESM_UV         Distant, Advances 7 genericit         Distant, Advances 7 genericit         Distant, Bisculta           Epert Date 122 specchem         ESM_UV         Distant, Advances 7 genericit         Distant, Advances 7 genericit         Distant, Bisculta           Epert Date nu U23         r         Distant, Advances 7 genericit         Distant, Bisculta         Distant, Advances 7 genericit         Distant, Bisculta           Ext 25 feet         Interablasticitacytica         Bisculta         Distant, Advances 10 genericit         Distant, Bisculta         Distant, Advances 10 genericit         Distant, Bisculta           11         D         Encelbasticitacytica         Bisl         Ja         Distant, Advances 10 genericit         Distant, Bisculta           13         D         Encelbasticitacytica         Bisl         Ja         Distant, Advances 10 genericit         Distant, Bisculta           14         D         Exclusional Exclusional Exclusiona                                                                                                    | Anlage Datei i                                                                                                    | Z3 cori                                                                                                    | chem                                                                                                    | I EAM                                                                                                    | DO<br>DO   | Ja                                                                                                    | 3                                        | Ortstext Adresse 4 generie                                                                                                    | n<br>d                                                                                                    | 00.00.00                  | Secolar                                                                                                    |                                                                                                    |
| Time Detail E2 yearding         Dockstant         Dockstant <thdockstant< th="">         Dockstant         <thdockstant< td="" th<=""><td>System Datei I</td><td>EZ3 spei</td><td>chern</td><td>alouthto</td><td>BC</td><td>Ja</td><td>2</td><td>Ortstext Adresse 5 generie</td><td></td><td>00.00.00</td><td></td><td></td></thdockstant<></thdockstant<>                                                                                                    | System Datei I                                                                                                    | EZ3 spei                                                                                                    | chern                                                                                                    | alouthto                                                                                                    | BC         | Ja                                                                                                    | 2                                        | Ortstext Adresse 5 generie                                                                                                    |                                                                                                    | 00.00.00                  |                                                                                                    |                                                                                                    |
| Impert Diservor IE3         Excel_10         Double Advances B generiset         DOUBDO           Epert Diservor IE3         Excel_10         BS         Ja         Double Advances B generiset         DOUBDO           Exc21 hol         the UVE         BS         Ja         Double Advances B generiset         DOUBDO           11         D         Excel_batterislesche         BS         Ja         Dottstat Advances T generiset         DOUBDO           13         D         Excel_batterislesche         BS         Ja         Dottstat Advances T generiset         DOUBDO           14         D         Excel_batterislesche         BS         Ja         Dottstat Advance T generiset         DOUBDO           15         D         Excel_batterislesche         BS         Ja         Dottstat Advance T generiset         DOUBDO           16         Excel_batterislesche         BS         Ja         Dottstat Advance T generiset         DOUBDO           17         D         Excel_batterislesche         BS         Ja         Dottstat Advance T generiset         DOUBDO           18         Schalmood IEAL         BS         Ja         Dottstat Advance T generiset         DOUBDO           19         Schalmood IEAL         BS         Ja         Dottstat A                                                                                                    | Timer Datei Ei                                                                                                    | 23 speid                                                                                                    | hem                                                                                                    | IESM LIV                                                                                                    | 80         | - In                                                                                                    | 3                                        | Ortstext Adresse 8 generie                                                                                                    |                                                                                                    | 00.00.00                  | 3i⊋ nn                                                                                                    | 0 ç m                                                                                                    |
| Speer Date:         Date:         Bits         Ja         Distant Advasse 9 generiert         Distant Advasse 9 generiert         Distant Advasse 19 generiert         Distant Advasse 10 genetriert <t< td=""><td>Import Daten</td><td>von EZ3</td><td></td><td>ESM 3P</td><td>BS</td><td>Ja</td><td>3</td><td>Ortstext Adresse 8 generie</td><td>and the second second s</td><td>00.00.00</td><td>Akkutest</td><td></td></t<> | Import Daten                                                                                                    | von EZ3                                                                                                    |                                                                                                    | ESM 3P                                                                                                    | BS         | Ja                                                                                                    | 3                                        | Ortstext Adresse 8 generie                                                                                                    | and the second second s                                                                                                    | 00.00.00                  | Akkutest                                                                                                    |                                                                                                    |
| bit 22 1 bol         phe UWE         BS         Ja         Otherst Adverse 19 generiest         0000000           11 0         Enzelstandinduczhe         BS         Ja         Otherst Adverse 19 generiest         000000           12 0         Enzelstandinduczhe         BS         Ja         Otherst Adverse 19 generiest         000000           13 0         Enzelstandinduczhe         BS         Ja         Otherst Adverse 19 generiest         000000           14 0         Enzelstandinduczhe         BS         Ja         Otherst Adverse 19 generiest         000000           16 0         Enzelstandinduczhe         BS         Ja         Otherst Adverse 19 generiest         000000           17 0         Enzelstandinduczhe         BS         Ja         Otherst Adverse 19 generiest         000000           18 0         Schalmodul EA         JS         Ja         Otherst Adverse 19 generiest         000000           20 0         SvC-Ombolier         BS         Ja         Otherst Adverse 19 generiest         000000           20 0         SvC-Ombolier         BS         Ja         Otherst Adverse 17 generiest         000000           20 0         SvC-Ombolier         BS         Ja         Otherst Adverse 17 generiest         0000000                                                                                                    | Export Daten a                                                                                                    | tu (Z)                                                                                                    |                                                                                                    | T.                                                                                                    | BS         | Ja                                                                                                    | 3                                        | Ortstext Adresse 9 generie                                                                                                    | ed.                                                                                                    | 00.00.00                  | 1 Stunde                                                                                                    | -                                                                                                    |
| 11         0         Erzebistnieleuchte         BS         Ja         3         Ontsick Advesse 11 generiert         0000000         12/2 h         NO           13         0         Einzebistnieleuchte         BS         Ja         3         Ontsick Advesse 13 generiert         000000         Desktäckalesse 13 generiert         000000           14         0         Eurebistnieleuchte         BS         Ja         3         Ontsick Advesse 15 generiert         000000         Desktäckalesse 15 generiert         000000         Desktäckalesse 15 generiert         0000000         Desktäckalesse 15 generiert         0000000         Desktäckalesse 16 generiert         0000000 <td< td=""><td>Exit EZ3 Tool</td><td></td><td></td><td>iche UWE</td><td>BS</td><td>Ja</td><td>3</td><td>Ortstext Adresse 10 generi</td><td>iert</td><td>00:00:00</td><td>21 💠 🗉</td><td>12 ‡ m</td></td<>                                                                                                    | Exit EZ3 Tool                                                                                                    |                                                                                                    |                                                                                                    | iche UWE                                                                                                    | BS         | Ja                                                                                                    | 3                                        | Ortstext Adresse 10 generi                                                                                                    | iert                                                                                                    | 00:00:00                  | 21 💠 🗉                                                                                                    | 12 ‡ m                                                                                                    |
| 12         0         Enzekbatterieleuzhe         BS         Ja         3         Ontsack Advesse 12 generiert         000000           13         0         Enzekbatterieleuzhe         BS         Ja         3         Ontsack Advesse 12 generiert         000000           14         0         Euzekbatterieleuzhe         BS         Ja         3         Ontsack Advesse 15 generiert         000000           15         0         Enzekbatterieleuzhe         BS         Ja         3         Ontsack Advesse 15 generiert         000000           36.4         Distack Advesse 15 generiert         0000000         Sec Adv         Sec Advesse 17 generiert         0000000           36.4         Distack Advesse 13 generiert         0000000         Sec Advesse 17 generiert         0000000           36.4         Distack Advesse 13 generiert         0000000         Sec Advesse 17 generiert         0000000           36.4         Distack Advesse 13 generiert         0000000         Sec Advesse 17 generiert         0000000           36.4         Distack Advesse 13 generiert         0000000         Sec Advesse 17 generiert         0000000           36.4         Distack Advesse 13 generiert         0000000         Sec Advesse 17 generiert         0000000           36.4         Distac                                                                                                    | 11                                                                                                    | 0                                                                                                    | Einzelbat                                                                                                    | terieleuchte                                                                                                    | BS         | Ja                                                                                                    | 3                                        | Ortstext Adresse 11 gener                                                                                                    | iert                                                                                                    | 00:00:00                  | 12 0 hh                                                                                                    | 0.0 m                                                                                                    |
| 13         0         Encelabatividucaba         05         Ja         3         Obtack Advase 13 generiet         000000         Dekladinggr           14         0         Leuchtembermachungem         05         Ja         3         Obtack Advase 13 generiet         000000         Dekladinger         000000         Dekladinger         000000         Dekladinger         000000         Dekladinger         000000         Dekladinger         000000         Dekladinger         000000         Dekladinger         Dekladinger         000000         Dekladinger         000000         Dekladinger         Dekladinger         000000         Dekladinger         Dekladinger                                                                                                    | 12                                                                                                    | 0                                                                                                    | Einzelbat                                                                                                    | terieleuchte                                                                                                    | BS         | Ja                                                                                                    | 3                                        | Ortstext Adresse 12 gener                                                                                                    | iert                                                                                                    | 00.00.00                  | COM OF L                                                                                                    |                                                                                                    |
| 14         0         less brainbackerschangen         05         Ja         3         Otstack Advesse 14 generiert         0000000           15         0         Schalmood EAM         085         Ja         3         Otstack Advesse 15 generiert         0000000           17         0         Einzebitsteinleuchte         05         Ja         3         Otstack Advesse 15 generiert         0000000           18         0         Schalmood EAM_UV         05         Ja         3         Otstack Advesse 15 generiert         0000000           390 AV         30         Otstack Advesse 15 generiert         0000000         Sea AV         Sea AV           19         0         Schalmood EAM_JP         BS         Ja         3         Otstack Advesse 15 generiert         0000000           Sea AV         Sea AV         Sea AV         Sea AV         Sea AV         Sea AV           190 0         Schalmood IEAM_JP         BS         Ja         3         Otstack Advesse 15 generiert         0000000           Sea AV         Sea AV         Sea AV         Sea AV         Sea AV         Sea AV         Sea AV         Sea AV         Sea AV         Sea AV         Sea AV         Sea AV         Sea AV         Sea AV         Sea AV                                                                                                    | 13                                                                                                    | 0                                                                                                    | Einzelbat                                                                                                    | terieleuchte                                                                                                    | BS         | Ja                                                                                                    | 3                                        | Ortstext Adresse 13 generi                                                                                                    | iert                                                                                                    | 00:00:00                  | Desktiketreser                                                                                                    |                                                                                                    |
| 15.0         0.         Schemodul FAM         85         Jac         3         Obtained Advance 15 generiset         000000           16.0         Einzebatiniekeuthe         BS         Jac         3         Otsate/Advance 15 generiset         000000           18.0         Schalmodul FAM_UP         BS         Jac         3         Ofsate/Advance 17 generiset         000000           18.0         Schalmodul FAM_UP         BS         Jac         3         Ofsate/Advance 17 generiset         000000           20.0         SV-Centroller         BS         Jac         3         Ofsate/Advance 10 generiset         000000           20.0         SV-Centroller         BS         Jac         3         Ofsate/Advance 10 generiset         000000           20.0         SV-Centroller         BS         Jac         3         Ofsate/Advance 10 generiset         000000           20.0         SV-Centroller         Page 17         Res         Jac         Advance Centroller         Advance Centroller           20.0         SV-Centroller         Page 8         Jac         Advance Centroller         Page 7           20.0         SV-Centroller         Page 8         Jac         Advance Centroller         Page 10           20.0                                                                                                    | 14                                                                                                    | 0                                                                                                    | Leuchten                                                                                                    | überwachungsm                                                                                                    | BS         | Ja                                                                                                    | 3                                        | Ortstext Adresse 14 gener                                                                                                    | iert                                                                                                    | 00:00:00                  | Contraction aging                                                                                                    |                                                                                                    |
| No.         D         Exercise description         BS         Ja         3         Oristen Advesse 15 generitert         000000           10         Einzelbachnieleuchte         BS         Ja         3         Oristen Advesse 15 generitert         000000           10         Schalmood ESM_3P         BS         Ja         3         Oristen Advesse 15 generitert         000000           10         Schalmood ESM_3P         BS         Ja         3         Oristen Advesse 15 generitert         000000           110         Schalmood ESM_3P         BS         Ja         3         Oristen Advesse 15 generitert         000000           39ep AT         Sage AT         Sage AT         Sage AT         Sage AT         Sage AT           110         Schalmood ESM_3P         BS         Ja         3         Oristen Advesse 20 generitert         000000           39ep AT         Reg AT         Reg AT         Reg AT         Reg AT         Reg AT           1100         Bad AS         Specender         Particit         Notestat Advesse 20 generitert         Outcot           1110         Specender         Particit         Particit         Particit         Particit           1111         Madvestat         Specender         Part                                                                                                    | 15                                                                                                    | 0                                                                                                    | Schaltmo                                                                                                    | dul EAM                                                                                                    | BS         | Ja                                                                                                    | 3                                        | Ortstext Adresse 15 generi                                                                                                    | iert                                                                                                    | 00.00.00                  | Sys-Zet                                                                                                    | EZ Reset                                                                                                    |
| 17         0         Encode Exhibition of EXh, UV         85         Ja         3         Osteand Advesse 17 generiset         0.00000           18         0         Schalmond (EXh, UV         85         Ja         3         Osteand Advesse 17 generiset         0.00000           20         0         Sk-Controller         BS         Ja         3         Osteand Advesse 17 generiset         0.00000           20         Sk-Controller         BS         Ja         3         Osteand Advesse 17 generiset         0.00000           19         0         Schalmond (EXh, UV         BS         Ja         3         Osteand Advesse 27 generiset         0.00000           10         Sk-Controller         BS         Ja         3         Osteand Advesse 27 generiset         0.00000           101         System-Relaxed         Marge for         Advesse 20 generiset         0.00000         Ansee Schalmond (Exh, VI         Ansee Schalmond (Exh, VI         Ansee Schalmond (Exh, VI         Ansee Schalmond (Exh, VI         Ansee Schalmond (Exh, VI         Ansee Schalmond (Exh, VI         Ansee Schalmond (Exh, VI         Ansee Schalmond (Exh, VI         Ansee Schalmond (Exh, VI         Ansee Schalmond (Exh, VI         Ansee Schalmond (Exh, VI         Ansee Schalmond (Exh, VI         Ansee Schalmond (Exh, VI         Ansee Schalmond (Exh, VI                                                                                                    | 16                                                                                                    | 0                                                                                                    | Einzelbat                                                                                                    | terieleuchte                                                                                                    | BS         | Ja                                                                                                    | 3                                        | Ortstext Adresse 16 generi                                                                                                    | iert                                                                                                    | 00:00:00                  | Stat AP                                                                                                    | Stat Find                                                                                                    |
| Toto         O         Schemood III: SML, IV         Dis         Ja         J         Obstack Advesse III generitett         0000000           20         5V-Controller         BS         Ja         3         Ontstack Advesse III generitett         000000           Frietrick         Statemood III: SML (V         BS         Ja         3         Ontstack Advesse 20 genomient         000000           Frietrick         Statemood III: SML (V         BS         Ja         3         Ontstack Advesse 20 genomient         000000           Frietrick         Statemood III: SML (V         BS         Ja         3         Ontstack Advesse 10 genomient         000000           Frietrick         Statemood III: SML (V         BS         Ja         3         Ontstack Advesse 10 genomient         000000           Frietrick         Statemood III: SML (V         BS         Ja         3         Ontstack Advesse 10 genomient         000000           Frietrick         Statemood III: SML (V         BS         Ja         3         Ontstack Advesse 10 genomient         000000           Frietrick         Statemood III: SML (V         Frietrick         Mission Statemood IIIIIIIIIIIIIIIIIIIIIIIIIIIIIIIIIII                                                                                                    | 17                                                                                                    | 0                                                                                                    | Einzelbat                                                                                                    | terieleuchte                                                                                                    | BS         | Ja                                                                                                    | 3                                        | Ortstext Adresse 17 generi                                                                                                    | iert                                                                                                    | 00:00:00                  | Stop AP                                                                                                    | Stop An                                                                                                    |
| 19         0         Schalmodul (EM_3P)         BS         Ja         3         Otstack Advase 19 generiest         (00000)           20         SV-Controller         BS         Ja         3         Otstack Advases 20 generiest         (00000)           Protected         BS         Ja         3         Otstack Advases 20 generiest         (00000)           Protected         BS         Ja         3         Otstack Advases 20 generiest         (00000)           Protected         BS         Ja         3         Otstack Advases 20 generiest         (00000)           Protected         BS         Ja         3         Otstack Advases 20 generiest         (00000)           Protected         BS         Ja         3         Otstack Advases 20 generiest         (00000)           Mile         Interrol Protected         Protected         Protected         Protected         Protected           Mile         Interrol Protected         Protected         Protected         Protected         Protected           Mile         Protected         Protected         Protected         Protected         Protected           Mile         Protected         Protected         Protected         Protected         Protected <t< td=""><td>18</td><td>0</td><td>Schaltmo</td><td>dul ESM_UV</td><td>85</td><td>Ja</td><td>3</td><td>Ortstext Adresse 18 generi</td><td>iert</td><td>00:00:00</td><td></td><td></td></t<>                                                                                                    | 18                                                                                                    | 0                                                                                                    | Schaltmo                                                                                                    | dul ESM_UV                                                                                                    | 85         | Ja                                                                                                    | 3                                        | Ortstext Adresse 18 generi                                                                                                    | iert                                                                                                    | 00:00:00                  |                                                                                                    |                                                                                                    |
| 20         5V-Controller         BS         Ja         3         Otstant Advesse 20 generiet         000000           Areas Arring Arrange         Areas Arring Arrange         Areas Arring Arrange         Areas Arring Arrange         Areas Arring Arrange         Areas Arring Arrange         Areas Arring Arrange         Areas Arring Arrange         Areas Arrange         Areas Arrange         Area Arrange         Are                                                                                                    | 19                                                                                                    | 0                                                                                                    | Schaltmo                                                                                                    | dul ESM_3P                                                                                                    | BS         | Ja                                                                                                    | 3                                        | Ortstext Adresse 19 generi                                                                                                    | iert                                                                                                    | 00.00.00                  | Start AT                                                                                                    | olat FindN                                                                                                    |
| Name         Systemedurupen         Angen Date         Systemedurupen           115200 • Baud BM1         Pridbudr jusidem         Nene ylindem         Nene ylindem         Nene ylindem           E22-Tool VI.15                                                                                                    | 20                                                                                                    | 0                                                                                                    | SV-Contr                                                                                                    | oller                                                                                                    | BS         | Ja                                                                                                    | 3                                        | Ortstext Adresse 20 generi                                                                                                    | iert                                                                                                    | 00.00.00                  | Stopp AT                                                                                                    | Stopp FindN                                                                                                    |
| Instantiv         Systemediaxyon         Ariagen Date         System Oate           115200 • Baod BA1         Politoch peladen         Nene peladen         Nene peladen           222 ToolV115                                                                                                    |                                                                                                    |                                                                                                    |                                                                                                    |                                                                                                    |            |                                                                                                    |                                          |                                                                                                    |                                                                                                    |                           | Adress Konfrounds                                                                                                    | on übertrage                                                                                                    |
| 221-barV15 C<br>el Series loto<br>tegetime<br>tegetime<br>te                                                                                                    |                                                                                                    |                                                                                                    |                                                                                                    |                                                                                                    |            |                                                                                                    |                                          |                                                                                                    |                                                                                                    |                           |                                                                                                    |                                                                                                    |
| el Sorie lofo<br><u>Angenes Zentenbuler</u> Induce<br>Mengene<br><u>Mengene</u><br><u>Mengene</u><br><u></u>                                                                                                    | EZ3-Tool V1.15                                                                                                    |                                                                                                    |                                                                                                    |                                                                                                    |            |                                                                                                    |                                          |                                                                                                    |                                                                                                    |                           |                                                                                                    |                                                                                                    |
| Understand mentod in advance of the second second s                                                                                                    |                                                                                                    |                                                                                                    |                                                                                                    |                                                                                                    |            |                                                                                                    |                                          |                                                                                                    |                                                                                                    |                           | -                                                                                                    |                                                                                                    |
| <pre>bindputs<br/>bindputs<br/>b</pre>                                                                                                    | ei Service                                                                                                    | Info                                                                                                    | 1                                                                                                    |                                                                                                    |            |                                                                                                    |                                          |                                                                                                    | Datum                                                                                                    | 23.01.2019                | Uhrzeit                                                                                                    | 16:27:20                                                                                                    |
| Margas         Constraint         Predictingue         Prefail           Margas         Constraint         Inn. 463 and Constraint         Inn. 463 and Constraint         Inn. 464 and Constraint         Inn. 464 and Constraint         Inn. 464 and Constraint         Inn. 464 and Constraint         Inn. 464 and Constraint         Inn. 464 and Constraint         Inn. 464 and Constraint         Inn. 464 and Constraint                                                                                                    | ei Service<br>nfiguration Zet                                                                                                    | Info<br>schaltuh                                                                                                    | ren Prüfbu                                                                                                    | ah                                                                                                    |            |                                                                                                    |                                          |                                                                                                    | Datum:                                                                                                    | 23.01.2019                | Uhrzeit                                                                                                    | D<br>16:27:20                                                                                                    |
|                                                                                                    | tei Service<br>miguration Zet<br>httlergebnis<br>Test-Ar- 0006<br>Adresse Gerät                                                                                                    | Info<br>schaltuh<br>an 29-                                                                                                    | en Prufbu                                                                                                    | th<br>14:09:00 Ergebnis:<br>Fehlerøyseab                                                                                                    | fehlerfrei | Typ: Kur<br>Prüfzei                                                                                                    | zprüfun<br>t                             | E ^ Pútbuchentráge<br>Rr. 6856 as 1<br>Nr. 6856 as 1                                                                                                    | Datum:<br>21.12.2018 un 12:00:00<br>22.04.2019 un 14:09:00                                                                                                    | 23.01 2019<br>Engebnis: f | Uhrzet:<br>ehlerfrei Typ: Da<br>ehlerfrei Typ: Da                                                                                                    | 16:27:201                                                                                                    |
|                                                                                                    | tei Service<br>mfguaton 2et<br>hifergebris<br>Test-Ar- eeti<br>Adr. ees 6-000<br>Adr. ees 6-000<br>Adr. ees 6-000<br>Adr. ees 5-000<br>Adr. ees 5-0000<br>Adr. ees 5-000<br>Adr. ees 5-0000<br>Adr. | info<br>schalt/h<br>lbatter<br>lbatter<br>tendul<br>tendul | en Phúfbu<br>81.2019 un<br>isleuchte<br>schaltzleich<br>Ber<br>Schaltzleich<br>Schaltzleich<br>Schaltzle | n<br>standing and a second second<br>refute second second second second<br>terminal second second second second second<br>second second | fehlerfrei | Typ: Kur<br>hrifted<br>hrifted<br>hrifted<br>hrifted<br>hrifted<br>hrifted<br>hrifted<br>hrifted<br>hrifted<br>hrifted | 2010 0 1 1 1 1 1 1 1 1 1 1 1 1 1 1 1 1 1 | Control Control C | Duture:<br>11.1.7.2015 on 12.000-00<br>84.000-025 on 12.000-00<br>15.00.2050 on 12.000-00<br>15.00.2050 on 12.000-00<br>12.00.2050 on 12.000-00<br>12.000-00<br>12.000-00<br>12.000-000-00<br>12.000-00<br>12.000-00<br>12.000-000-00<br>12.000-00<br>12.000-000-00<br>12.000-00<br>12.000-00<br>12.000-000-00<br>12.000-00<br>12.000-000-00<br>12.000-00<br>12.000-00<br>12.000-000-00<br>12.000-00<br>12.000-00<br>12.000-000-00<br>12.000-00<br>12.000-000-00<br>12.000-00<br>12.000-00<br>12.000-000-00<br>12.000-00<br>12.000-00<br>12.000-000-00<br>12.000-00<br>12.000-000-00<br>12.000-00<br>12.000-000-0 | 23.01.2019                | Unnet:<br>ablerfret Typ: De<br>ablerfret Typ: De | 16:27:20     16:27:20     16:27:20     16:27:20     16:27:20     16:27:20     16:27:20     16:27:20     16:27:20     16:27:20     16:27:20     16:27:20     16:27:20     16:27:20     16:27:20     16:27:20     16:27:20     16:27:20     16:27:20     16:27:20     16:27:20     16:27:20     16:27:20     16:27:20     16:27:20     16:27:20     16:27:20     16:27:20     16:27:20     16:27:20     16:27:20     16:27:20     16:27:20     16:27:20     16:27:20     16:27:20     16:27:20     16:27:20     16:27:20     16:27:20     16:27:20     16:27:20     16:27:20     16:27:20     16:27:20     16:27:20     16:27:20     16:27:20     16:27:20     16:27:20     16:27:20     16:27:20     16:27:20     16:27:20     16:27:20     16:27:20     16:27:20     16:27:20     16:27:20     16:27:20     16:27:20     16:27:20     16:27:20     16:27:20     16:27:20     16:27:20     16:27:20     16:27:20     16:27:20     16:27:20     16:27:20     16:27:20     16:27:20     16:27:20     16:27:20     16:27:20     16:27:20     16:27:20     16:27:20     16:27:20     16:27:20     16:27:20     16:27:20     16:27:20     16:27:20     16:27:20     16:27:20     16:27:20     16:27:20     16:27:20     16:27:20     16:27:20     16:27:20     16:27:20     16:27:20     16:27:20     16:27:20     16:27:20     16:27:20     16:27:20     16:27:20     16:27:20     16:27:20     16:27:20     16:27:20     16:27:20     16:27:20     16:27:20     16:27:20     16:27:20     16:27:20     16:27:20     16:27:20     16:27:20     16:27:20     16:27:20     16:27:20     16:27:20     16:27:20     16:27:20     16:27:20     16:27:20     16:27:20     16:27:20     16:27:20     16:27:20     16:27:20     16:27:20     16:27:20     16:27:20     16:27:20     16:27:20     16:27:20     16:27:20     16:27:20     16:27:20     16:27:20     16:27:20     16:27:20     16:27:20     16:27:20     16:27:20     16:27:20     16:27:20     16:27:20     16:27:20     16:27:20     16:27:20     16:27:20     16:27:20     16:27:20     16:27:20     16:27:20     16:27:20     16:27:20     16:27:20     16:27:20 |

#### **Option Webserver**

Die Option Webserver enthält eine eigene Dokumentation.

#### Gehäuseabmessungen EZ-3

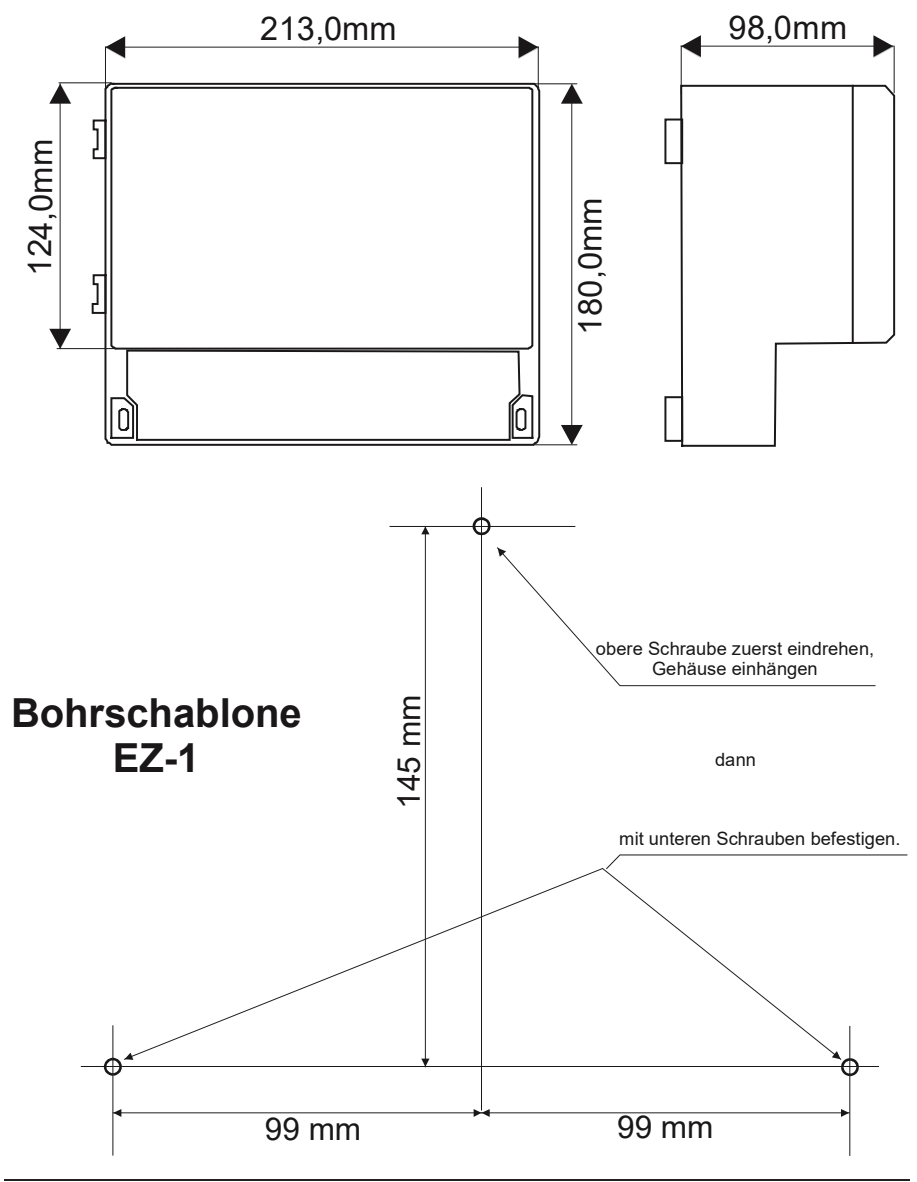

#### Installationsübersicht:

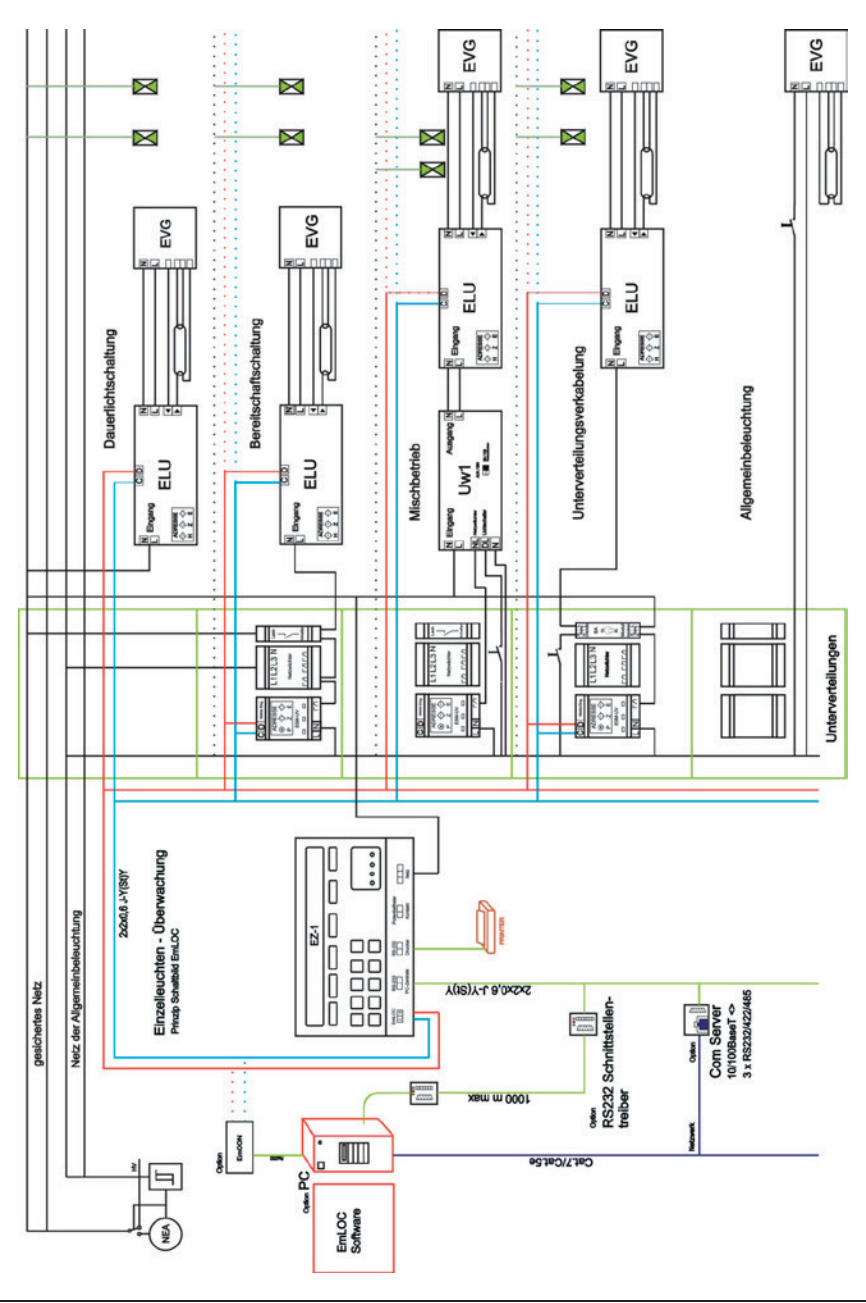

#### Wartungsbuch

| Datum | Name | Bemerkung |
|-------|------|-----------|
|       |      |           |
|       |      |           |
|       |      |           |
|       |      |           |
|       |      |           |
|       |      |           |
|       |      |           |
|       |      |           |
|       |      |           |
|       |      |           |
|       |      |           |
|       |      |           |
|       |      |           |
|       |      |           |
|       |      |           |
|       |      |           |
|       |      |           |
|       |      |           |
|       |      |           |
|       |      |           |
|       |      |           |
|       |      |           |
|       |      |           |
|       |      |           |
|       |      |           |
|       |      |           |
|       |      |           |
|       |      |           |
|       |      |           |
|       |      |           |

Projekt:

Inbetriebnahme:

Servicenummer/-name:

#### Schnelle Inbetriebnahme

| Dat<br>Web | um:2<br>iservi | 2.01.<br>er ni | 2019<br>cht      | Zeit<br>berei | :15:07<br>it | :00 E2 | 2 U2.9<br>Menü |
|------------|----------------|----------------|------------------|---------------|--------------|--------|----------------|
| F1         |                | F2             | F                | 3             | F4           | F5     | F6             |
| авс<br>1   | DEF<br>2       | G H I<br>3     | JKL<br>4         | м N O<br>5    |              |        | L ((#))        |
| PQR<br>6   | stu<br>7       | vwx<br>8       | ч <i>2_</i><br>9 | 0             |              | TxD Rx | D AL           |

Geräte einlesen:

- Menü (F6) drücken
- Syst. (F6) drücken
- Adressbereich eingeben. (F4, dann erste Adresse mit Zifferntasten eingeben, F5, dann letzte Adresse mit Zifferntasten eingeben).
- Pfeil nach unten (F3). Mit F5 schnelles Suchen wählen.
- 2x ENDE (F1) drücken. Hauptmenü.
- Tasten "A", "F" und "F2" nacheinander drücken (Autofind auslösen)
- Warten bis letzte Adresse abgefragt wurde
- FERTIG.

Kontrolle der gefundenen Geräte:

- "Menü" (F6) drücken
- "Gerät" (F3) drücken
- "Zeigen" (F2) drücken
- Mit "Adr+" (F3) Adressen kontrollieren. Sind alle Adressen belegt, so sind die Modulbezeichnungen eingetragen. Wurde eine Adresse nicht gefunden, so steht dort "\*\*\* ausgeblendet\*\*\*"

Danach im Syst-Menü die Parameter für die Autoprüfung einstellen.

Für Einzelbatteriesysteme "wöchentliche Prüfung" wählen, für Zentralbatteriesysteme "tägliche Prüfung"

Für weitere spezielle Einstellungen verwenden Sie die Tool-Software (kostenlos auf unserer Webseite.